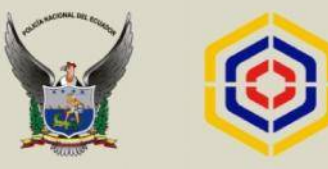

Servicio Nacional de **Medicina Legal y Ciencias Forenses** 

# INSTRUCTIVO DE ACTUACIÓN PARA EL USO DEL CROMATÓGRAFO DE GASES – MASAS.

Octubre, 2017

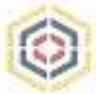

### CONTROLES

### ELABORACIÓN DEL INSTRUCTIVO.

| Fase                              | Nombre / cargo           | Firma              | Fecha      |
|-----------------------------------|--------------------------|--------------------|------------|
| Elaborado o<br>Modificado<br>por: | Microbióloga Luz Cadavid |                    |            |
|                                   | BQC. Catalina Carrillo   | Mattontent         |            |
|                                   | BQF. Maritza Bravo       | (all and           | 18/08/2017 |
|                                   | BQ. Silvia Yumiseba      | Californiton P     | _          |
|                                   | PERITOS DE LA GESTIÓN TO | DXICOLOGÍA FORENSE |            |

### APROBACIÓN METODOLOGÍCA DE LA GESTIÓN ESTRATÉGICA.

| Fase                   | Nombre/Cargo                                                                               | Firma                                | Fecha                                  |
|------------------------|--------------------------------------------------------------------------------------------|--------------------------------------|----------------------------------------|
| Asistencia<br>técnica: | Ing. Alejandra Pérez M.<br>ANALISTA DE LA UNIDAD<br>DE PROCESOS, SERVICIOS<br>Y CALIDAD    | Ing. Alejandra<br>Procesos, Servicio | Pérez M.<br>29/09/2017<br>ps y Calidad |
| Revisado por:          | Lcdo. Christian Escobar<br>RESPONSABLE DE LA<br>UNIDAD DE PROCESOS,<br>SERVICIOS Y CALIDAD | A                                    | 29/09/2017                             |
| Validado por:          | Mgs. Sheldon López<br>COORDINADOR GENERAL<br>DE PLANIFICACIÓN Y<br>GESTIÓN ESTRATÉGICA     | Sata                                 | 941 29/09/2017                         |

### APROBACIÓN TÉCNICA.

| Nombre / Cargo                                                                   | Firma     | Fecha      |
|----------------------------------------------------------------------------------|-----------|------------|
| Lcda. Maria Elisa Lara<br>COORDINADORA TÉCNICA DE SERVICIOS<br>DE MEDICINA LEGAL | Catholare | 30/10/2017 |
| DE MEDICINA LEGAL                                                                | - printed |            |

### CONTROL E HISTORIAL DE CAMBIOS.

| Versión | Descripción del cambio                                                                          | Fecha de<br>creación/actualización |
|---------|-------------------------------------------------------------------------------------------------|------------------------------------|
| 1.0     | Primer versión del Instructivo de<br>actuación para el uso del Cromatógrafo<br>de Gases – Masas | 18/08/2017                         |

(84))

÷

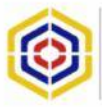

### ÍNDICE DE CONTENIDO.

| 1. FICHA DE INFORMACIÓN BÁSICA        | 4  |
|---------------------------------------|----|
| 2.GLOSARIO DE TÉRMINOS Y ABREVIATURAS | 6  |
| 2.1.GLOSARIO DE TÉRMINOS              | 6  |
| 2.2. ABREVIATURAS.                    | 6  |
| 3. PROCEDIMIENTO                      | 8  |
| 4.NORMAS DE SEGURIDAD.                | 45 |
| 5.BIBLIOGRAFÍA.                       | 47 |

### ÍNDICE DE ILUSTRACIONES.

| ILUSTRACIÓN 1  | 8  |
|----------------|----|
| ILUSTRACIÓN 2  | 9  |
| ILUSTRACIÓN 3  |    |
| ILUSTRACIÓN 4  | 10 |
| ILUSTRACIÓN 5  |    |
| ILUSTRACIÓN 6  |    |
| ILUSTRACIÓN 7  | 11 |
| ILUSTRACIÓN 8  |    |
| ILUSTRACIÓN 9  |    |
| ILUSTRACIÓN 10 |    |
| ILUSTRACIÓN 11 |    |
| ILUSTRACIÓN 12 | 14 |
| ILUSTRACIÓN 13 | 14 |
| ILUSTRACIÓN 14 | 15 |
| ILUSTRACIÓN 15 | 15 |
| ILUSTRACIÓN 16 |    |
| ILUSTRACIÓN 17 |    |
| ILUSTRACIÓN 18 |    |
| ILUSTRACIÓN 19 |    |
| ILUSTRACIÓN 20 |    |
| ILUSTRACIÓN 21 |    |
| ILUSTRACIÓN 22 |    |
| ILUSTRACIÓN 23 |    |
| ILUSTRACIÓN 24 |    |
| ILUSTRACIÓN 25 | 21 |
| ILUSTRACIÓN 26 | 21 |
| ILUSTRACIÓN 27 |    |
| ILUSTRACIÓN 28 |    |
| ILUSTRACIÓN 29 | 23 |
| ILUSTRACIÓN 30 | 23 |
| ILUSTRACIÓN 31 | 24 |
| ILUSTRACIÓN 32 | 24 |
| ILUSTRACIÓN 33 |    |

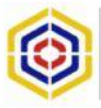

| ILUSTRACIÓN 34  |           |
|-----------------|-----------|
| ILUSTRACIÓN 35  |           |
| ILUSTRACIÓN 36  |           |
| ILUSTRACIÓN 37  | 27        |
| ILUSTRACIÓN 38  | 27        |
| ILUSTRACIÓN 39  |           |
| ILUSTRACIÓN 40  |           |
| ILUSTRACIÓN 41  |           |
| ILUSTRACIÓN 42  |           |
| ILUSTRACIÓN 43  |           |
| ILUSTRACIÓN 44  |           |
| ILUSTRACION 45  |           |
| ILUSTRACION 46  |           |
| ILUSTRACION 47  |           |
| ILUSTRACION 48  |           |
| ILUSTRACION 49  | 32        |
| ILUSTRACION 50  | 32        |
|                 |           |
|                 |           |
|                 |           |
|                 |           |
|                 |           |
|                 |           |
|                 |           |
|                 |           |
|                 |           |
|                 |           |
|                 |           |
|                 |           |
|                 |           |
| ILUSTRACIÓN 65  |           |
| ILUSTRACIÓN 66  |           |
|                 | 20        |
|                 |           |
|                 | 40        |
| IL USTRACIÓN 70 | 40        |
| IL USTRACIÓN 71 | л40<br>Д1 |
| II USTRACIÓN 72 | 41<br>Д1  |
| II USTRACIÓN 73 | 41        |
| II USTRACIÓN 74 | 42        |
| ILUSTRACIÓN 75  |           |
| ILUSTRACIÓN 76  |           |
| ILUSTRACIÓN 77  |           |
| ILUSTRACIÓN 78  |           |
| ILUSTRACIÓN 79  |           |
| ILUSTRACIÓN 80  |           |
|                 |           |

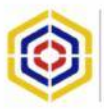

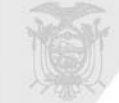

### 1. FICHA DE INFORMACIÓN BÁSICA.

| Macroproceso:              | PERICIAS TÉCNICO CIENTÍFICAS.                                                                                                    |  |  |  |  |
|----------------------------|----------------------------------------------------------------------------------------------------|--|--|--|--|
| Proceso:                   | PERICIAS TÉCNICO CIENTÍFICAS MEDICINA LEGAL.                                                                                                    |  |  |  |  |
| Subproceso:                | GESTIÓN PERICIAL TOXICOLOGÍA FORENSE.                                                                                                    |  |  |  |  |
| Nombre del<br>instructivo: | INSTRUCTIVO DE ACTUACIÓN PARA EL USO DEL<br>CROMATÓGRAFO DE GASES – MASAS.                                                                                                    |  |  |  |  |
| Código del<br>instructivo: | SNMLCF-ML-TOXICOLOGÍA-12.                                                                                                    |  |  |  |  |
| Descripción:               | <b>PROPÓSITO.</b><br>Estandarizar el manejo del cromatógrafo de gases-masas para la determinación de drogas, plaguicidas, escopolamina y algunos fármacos.                                                                                                    |  |  |  |  |
|                            | <ul> <li>ALCANCE.</li> <li>El procedimiento que este documento concibe es de aplicación única para el cromatógrafo de gases-masas que considera la siguiente ficha técnica: <ul> <li>Nombre del Fabricante: Perkin Elmer.</li> <li>Marca: PerkinElmer.</li> <li>Modelo: CLARUS 680/SQ 8T.</li> <li>Número de Serie: Cromatógrafo: 680S13093007.</li> <li>Número de Serie: Masas: 648N4050802.</li> <li>Ancho: 131 cm.</li> <li>Alto: 103 cm.</li> <li>Profundidad: 159 cm.</li> <li>Aplicación: determinación de sustancias tóxicas orgánicas,</li> </ul> </li> </ul> |  |  |  |  |
| Responsable:               | Jefe de la gestión pericial y peritos acreditados de la Gestión<br>Toxicología Forense del Servicio Nacional de Medicina Legal y<br>Ciencias Forenses.                                                                                                    |  |  |  |  |
| Marco Técnico:             | <ul> <li>Manual de instrucciones controlador de flujo de masas.</li> <li>Hoja de declaración de conformidad.</li> <li>Guía de operación sistema de conformidad.</li> <li>Ficha de datos de seguridad de materiales (MSDS) del sistema de filtro avanzado.</li> <li>Hoja de record de calibración.</li> <li>Guía de instalación rápida de la impresora.</li> <li>Guía de seguridad de los productos.</li> <li>Guía básica del usuario.</li> <li>Cd 1 Guía de usuario, instalación y servicios Clarus GC.</li> </ul>                                                    |  |  |  |  |

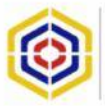

|               | <ul> <li>Cd 2 Biblioteca espectral de drogas, venenos, pesticidas y metabolitos.</li> <li>Cd 3 Manual en español Clarus SQB.</li> <li>Cd 4 Guía de inicio rápido Clarus 600/680.</li> <li>Cd 5 Tutorial ambiental.</li> <li>Cd 6 Datos de prueba final GC/MS.</li> <li>Cd 7 Instalación y manual de usuario Windows XP.</li> <li>Cd 8 Manual de usuario e instalación CPU "ThinkVision".</li> </ul> Nota Técnica: Los documentos mencionados en el presente marco técnico en medio físico y digital, se encuentran elaborados en idioma inglés ante lo que para ser referidos en el presente acápite, sus títulos han sido traducidos al español. |
|---------------|----------------------------------------------------------------------------------------------------|
| Lineamientos: | <ul> <li>El instructivo es "RESTRINGIDO" y de uso exclusivo del<br/>Laboratorio de Criminalística y Ciencias Forenses de<br/>Pichincha-Quito en su Gestión Toxicología Forense.</li> <li>El instructivo es de "USO OBLIGATORIO" para el personal<br/>de la Gestión Toxicología Forense.</li> <li>Es responsabilidad del Jefe de la Gestión Toxicología<br/>Forense garantizar la aplicación y el cumplimiento del<br/>presente instructivo.</li> <li>Se prohíbe la reproducción total o parcial del instructivo sin<br/>autorización expresa.</li> </ul>                                                                                          |

### 2. GLOSARIO DE TÉRMINOS Y ABREVIATURAS.

### 2.1. GLOSARIO DE TÉRMINOS.

- > Columna:
- > Crimpers
- > Detector:
- Gases
- ➤ Carrier:
- ➤ Heptacosa:
- Lábil:
- Liners:
- > Septum:
- > Tapas:
- Viales:

### 2.2. ABREVIATURAS.

- CGMS: Cromatógrafo de gases masas
- GS: Cromatografía de gases
- ➤ HE: Helio
- UPS: fuente de suministro eléctrico que posee una batería con el fin de seguir dando energía a un dispositivo en el caso de interrupción eléctrica

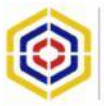

#### 3. DESCRIPCIÓN DEL INSTRUCTIVO.

#### 3.1. FUNDAMENTO TEÓRICO.

El Espectrómetro de masas o Cromatógrafo de Gases-Masas es un dispositivo que permite analizar con gran precisión la composición de diferentes elementos químicos e isótopos atómicos, separando los núcleos atómicos en función de su relación entre masa y carga (m/z). Un espectrómetro de masas tiene tres componentes fundamentales: la fuente de ionización, el analizador de masa y el detector. La fuente de ionización es el elemento del espectrómetro que ioniza el material por analizar (el analito). Luego, los campos magnéticos o eléctricos transportan los iones al analizador total. Las técnicas de ionización han sido fundamentales para determinar qué tipos de muestras se pueden analizar por espectrometría de masas. La ionización del electrón y la ionización molecular se utilizan para los gases y los vapores.

Por su parte, el analizador de masa es la pieza más flexible del espectrómetro de masa, utiliza un campo eléctrico o magnético para afectar la trayectoria o la velocidad de las partículas cargadas de una cierta manera. La fuerza ejercida por los campos eléctricos y magnéticos es definida por la fuerza de Lorenz; finalmente, el detector registra la carga inducida o la corriente producida cuando un ion pasa cerca o golpea una superficie, en un instrumento de exploración la señal es producida en el detector durante la trayectoria de la misma (en qué m/z) y producirá un espectro de masa, un expediente del m/z's en el cual los iones están presentes. Típicamente, se utiliza un cierto tipo de multiplicador de electrones (electro multiplicador), aunque se han empleado otros detectores (como las tazas de Faraday).

La cromatografía de gases (GC) es útil para los compuestos que son volátiles en su estado natural o que puedan convertirse con facilidad en una forma volátil. La GC ha sido un método ampliamente utilizado desde hace décadas gracias a su elevada resolución, bajos límites de detección precisión y cortó tiempo de análisis. Su aplicación incluye varias moléculas orgánicas, incluyendo muchas drogas.

La cromatografía de gases masas-espectroscopia de masas (GC-MS) ha demostrado ser ese método de referencia debido a su sensibilidad y a sus técnicas (la cromatografía de gases y la espectroscopia de masas). En la primera, los compuestos se calientan directamente para que pasen al estado gaseoso o se derivan para hacerlos más lábiles y facilitar su paso al estado gaseoso por calentamiento (Henry, 2005).

## 3.2. EQUIPOS, MATERIALES CONSUMIBLES, REACTIVOS Y MATERIALES VARIOS.

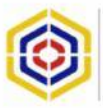

Versión: 1.0

### 3.2.1.EQUIPOS:

Refiérase a lo citado en el acápite de alcance del presente Instructivo.

### **ILUSTRACIÓN 1**

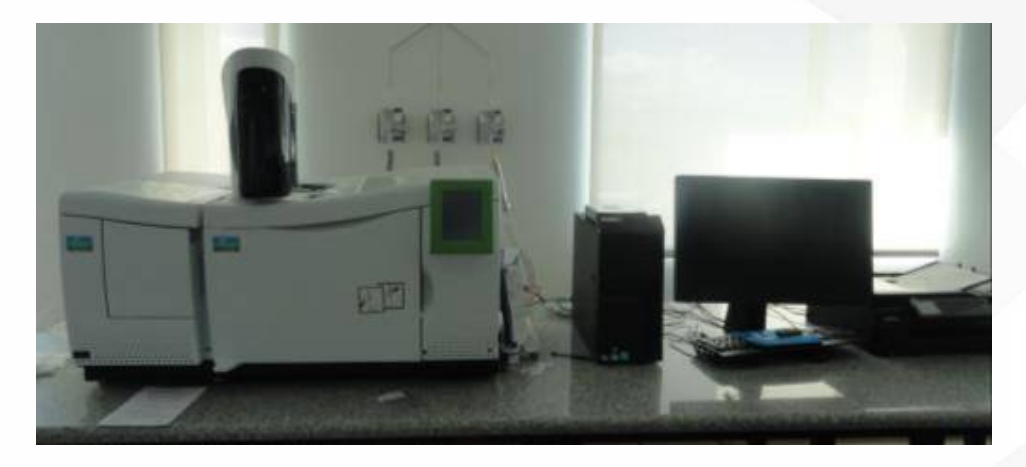

#### 3.2.2. MATERIALES CONSUMIBLES:

- Viales y tapas;
- ➤ Gases;
  - ✓ Helio ultra puro grado 5.0

| Componentes                      | Especificaciones |  |  |
|----------------------------------|------------------|--|--|
| Helio (He)                       | mínimo 99.999%   |  |  |
| Oxígeno (O2)                     | <1.0 ppm         |  |  |
| Humedad(H2O)                     | <1.0 ppm         |  |  |
| Hidrocarburos Totales (como CH4) | <0.5 ppm         |  |  |
| Dióxido de Carbono (CO2)         | <1.0 ppm         |  |  |
| Nitrógeno (N2)                   | <4.0 ppm         |  |  |

- > Crimpers;
- ➤ Liners;
- > Septum; y,
- Columna.
- Pinza Crimpers

### 3.2.3. REACTIVOS.

Los reactivos a utilizar dependerán de la técnica y tipo de muestra biológica o no biológica sospechosa de causar intoxicación que se esté analizando en el ensayo; cuyos reactivos y estándares de referencia han sido mencionados en los siguientes instrumentos:

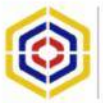

INSTRUCTIVO DE ACTUACIÓN PARA EL USO DEL CROMATÓGRAFO DE GASES – MASAS.

- Instructivo para la determinación cualitativa de cocaína y sus metabolitos por cromatografía de gases - masas en muestras biológicas como método confirmatorio.
- Instructivo para la determinación de plaguicidas por cromatografía de gases - masas como método confirmatorio.
- Instructivo para la determinación cualitativa de cannabinoles y sus metabolitos por cromatografía de gases – masas en muestras biológicas como método confirmatorio.

**Nota Técnica**: Es de importancia mencionar que se utilizarán también los diferentes reactivos requeridos para el desarrollo de los ensayos en los que el alcance de las técnicas sean aplicables, de conformidad a lo que ameriten los procesos investigativos y de validación de técnicas del Laboratorio.

#### 3.2.4. MATERIALES VARIOS.

- Guantes; y,
- > Papel absorbente.

#### 3.3. PROCEDIMIENTO.

#### 3.3.1. ENCENDIDO DEL CGMS.

- 3.3.1.1. Abrir los Gases Carrier HE.
- 3.3.1.2. Encender las fuentes de corriente regulada (Reguladores y UPS).
- 3.3.1.3. Encender la Computadora.
- 3.3.1.4. Ingresar a Windows.
- 3.3.1.5. Encender el Cromatógrafo de Gases.
- 3.3.1.6. Encender el Espectrómetro de Masas.
- 3.3.1.7. Esperar 1 minuto a que se establezca comunicación entre masas -PC.

Nota Técnica: Cuando el proceso de comunicación haya sido establecido, esto será indicado cuando el foco frontal inferior del MS cambie de rojo a verde.

3.3.1.8. Abrir Software TurboMass 6.0, de acuerdo a la siguiente ilustración:

#### **ILUSTRACIÓN 2**

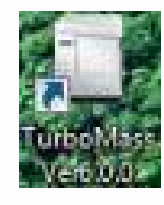

3.3.1.9. Esperar a que se comunique el software con el gas, como se muestra a continuación:

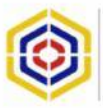

INSTRUCTIVO DE ACTUACIÓN PARA EL USO DEL CROMATÓGRAFO DE GASES – MASAS.

#### Versión: 1.0 Página 10 de 11

#### **ILUSTRACIÓN 3**

| File Edit Samples | Kun Vi | ew Quantify Config | ure GC Tools Help        |
|-------------------|--------|--------------------|--------------------------|
|                   | ► = 1  |                    | 2 5 6 2 1 <b>?</b>       |
| -00               | _      | File Name          | MS Method                |
| T I               | 1      | DODECANO SOLOVEN   | Metodo Fame 05062012 SIR |
| () 0.00           | 2      | ESTANDAR 1-B       | Metodo Fame 05062012 SIR |
|                   | 3      | ESTANDAR 2-B       | Metodo Fame 05062012 SIR |
| 0 °C              | 4      | ESTANDAR 3-B       | Metodo Fame 05062012 SIR |
| Consul Civil      | 5      | ESTANDAR 4-B       | Metodo Fame 05062012 SIR |
| General Status    | 6      | ESTANDAR 5-B       | Metodo Fame 05062012 SIR |
| No Memod          | 7      | ESTANDAR 6-B       | Metodo Fame 05062012 SIR |
| GC Status         | 8      | ESTANDAR 7-B       | Metodo Fame 05062012 SIR |
|                   | 9      | ESTANDAR 8-8       | Metodo Fame 05062012 SIR |

3.3.1.10. Seleccionar el icono de la pantalla principal del software, a continuación, se abrirá una nueva ventana, posteriormente, ir a la barra de menú y presionar "OPTIONS, seguido PUM/VACUUM SYSTEM ON" para el encendido de la bomba de acuerdo a la siguiente ilustración.

#### **ILUSTRACIÓN 4**

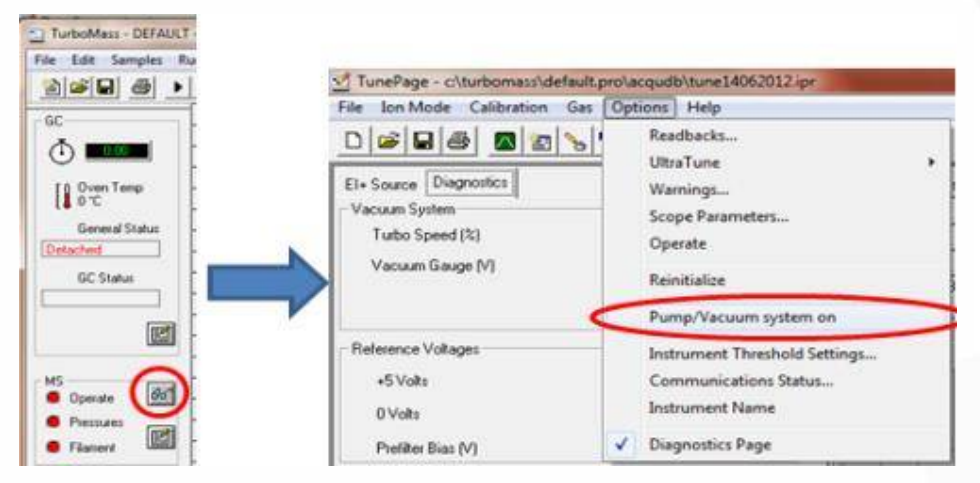

3.3.1.11 Esperar a que la bomba marque en verde y en la pestaña de Diagnostics el Turbo Speed (%) debe estar en 100, según la siguiente gráfica.

| ILUSIR                                                                                                    | ACIÓN | 5    |      |      |        |        |          |
|----------------------------------------------------------------------------------------------------|-------|------|------|------|--------|--------|----------|
| TunePage - ci\turbomass\default.pro\acqudb\tune14062012.                                                        | pr    |      |      |      |        |        |          |
| File Ion Mode Calibration Gas Options Help                                                                      |       |      |      |      |        |        |          |
|                                                                                                    | 8     |      |      |      |        |        | -        |
| El+ Source Diagnostics                                                                                          |       | Mass | Span | Gain |        | Torr   |          |
| - Vacuum Suisse                                                                                                 |       | 4    | 4    | 1    |        | 5      |          |
| Turbo Speed (%) [100                                                                                            | ₩ 2   | 18   | 4    | 1    |        |        | <u> </u> |
| Vacuum Gauge (V) 505                                                                                            | F 3   | 28   | 4    | 1    |        |        | 1        |
| 1000 CONTRACTOR 1000 CONTRACTOR 1000 CONTRACTOR 1000 CONTRACTOR 1000 CONTRACTOR 1000 CONTRACTOR 1000 CONTRACTOR | ₽ 4   | 32   | 1    | 1    |        | 2.8e-5 |          |
| Reference Voltages                                                                                              |       | 4    | 0    | ×    |        | 18.0   | ×        |
| FULL ED                                                                                                    |       |      |      | A1   | 100.04 |        |          |
| +5 Volts                                                                                                    |       |      |      |      |        |        |          |
| 0 Volts (0.0                                                                                                    |       |      |      |      |        |        |          |
| Prefilter Bias (V)                                                                                              |       |      |      |      |        |        |          |

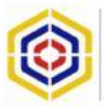

3.3.1.12 Continuar a la pestaña de El+Source y colocar la temperatura de interface del CG-MS (100) y la temperatura de la fuente de masas (100) (130 volátiles) (230 semi-volátiles), como se describe en la siguiente gráfica.

| <br><b>OTD</b> |       |          | ^ |
|----------------|-------|----------|---|
| <br>S I D      | ~     |          |   |
| <br>- T I K    | A( .) |          | n |
| <br>••••       |       | <b>U</b> | ~ |
|                |       |          |   |

| El+ Source Diagnosti<br>Vacuum System                                                                                                    | CS Status<br>Vacuum OK                                                                                                    | 1<br>1<br>2<br>2<br>2<br>3<br>2<br>4 | Mats         Sp           4         4           18         4           28         4           31.35         1 | an Gar<br>[1<br>[1<br>[1<br>[1]<br>[1] |       | Torr | )  |
|----------------------------------------------------------------------------------------------------|----------------------------------------------------------------------------------------------------|--------------------------------------|----------------------------------------------------------------------------------------------------|----------------------------------------|-------|------|----|
|                                                                                                    |                                                                                                    | 88.8%                                | 4.0                                                                                                    | .8<br>v1                               | 84.6% | 18.0 | 25 |
| GC Interface<br>Inlet Line Temperatur                                                                                                    | a [79 (100                                                                                                    |                                      |                                                                                                    |                                        |       |      |    |
| Source Parameters<br>Electron Energy<br>Trap Emission<br>Bepeler<br>Lenn 1<br>Lenn 2<br>Source Temp (C)<br>Filament Current<br>Source Current | 1     70       12     100       10     10       401     50       406     700       71     100       1006     100       1385     1 |                                      |                                                                                                    |                                        |       |      |    |
| MS Parameters                                                                                                    | 92                                                                                                    |                                      |                                                                                                    |                                        |       |      |    |

3.3.1.13. Verificar la humedad en el Masas, para ello, se debe seleccionar el ícono de la pantalla principal del método, lo

seleccionar el ícono de la pantalla principal del método, lo que abrirá a su vez una nueva ventana, posteriormente, colocar las Mass, Span y Gain indicadas en la ilustración.

**Nota Técnica:** en esta parte del procedimiento el vacío ya debe estar en verde para efectuar la prueba, de lo contrario remítase a lo estipulado en el acápite 3.3.1.10 para realizar el vacío.

|                      | ILUSTRAC   | ÓN 7 |                       |      |       |            |        |
|----------------------|------------|------|-----------------------|------|-------|------------|--------|
| TurboMass - DEFAULT  |            |      |                       |      |       |            |        |
| File Edit Samples Ru |            |      |                       |      |       |            |        |
|                      |            | -    | and the second second |      | -     |            |        |
| GC                   |            |      |                       |      |       |            |        |
|                      |            |      |                       |      |       |            |        |
| Oven Temp            |            |      |                       |      |       |            |        |
| Constitution .       | 10000      | Mass | Span                  | Gan  |       | Torr       |        |
| Detached             | <b>F</b> 1 | 4    | 4                     | 1    |       | 5          | 1      |
| GC Status            | I7 2       | 18   | 4                     | 1    |       |            | 1      |
|                      | F 3        | 28   | 4                     | 1    |       |            | 1      |
| (IET)                | ₩ 4        | 32   | 4                     | 1    |       | 2.2e-5     | 644 a. |
| Canada               |            |      |                       | 1100 | -     |            |        |
| MS Deerate           | 100.0%     |      |                       | 8    | 40.4% | 16.0       | 20     |
| Pressures            |            | T 'T | r                     | T    |       | T-11-11-11 |        |
| G Filament           |            |      | 1.00                  |      |       | ~          |        |

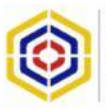

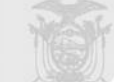

3.3.1.14. Presionar el ícono Press to Operate localizado en la parte inferior derecha, para encender el filamento.

### ILUSTRACIÓN 8

|                          | Whister children with a state of                                                                                                    |                                                                                                    |
|--------------------------|----------------------------------------------------------------------------------------------------|----------------------------------------------------------------------------------------------------|
|                          | The Analysis Laboratory for Calore ring                                                                                                    |                                                                                                    |
|                          | DIVISION CONTRACTOR AND A DESCRIPTION OF A DESCRIPTION OF | t                                                                                                    |
|                          | Colours Jugarta                                                                                                    | Not for he provide                                                                                                    |
|                          | Taxan Loss                                                                                                    | 1 1 1 1 1 1 1 1 1 1 1 1 1 1 1 1 1 1 1                                                                                                    |
|                          | Frank Frank                                                                                                    |                                                                                                    |
|                          | C. D. Con                                                                                                    | ALL AND A DECIMAL AND A DECIMA |
|                          | 0.3                                                                                                    |                                                                                                    |
| 1925 925 (S. 200) 2012 ( | All Participants                                                                                                    | and the second second s |
| Verificar los % de las   | perior testing (H 1 1 H                                                                                                    |                                                                                                    |
|                          | -hash-seen                                                                                                    |                                                                                                    |
| masas.                   | Inform IN IN Inc.                                                                                                    |                                                                                                    |
|                          | team Silling to prove                                                                                                    |                                                                                                    |
| Maca 4: (100%)           | Land Diff. Mar. Land.                                                                                                    |                                                                                                    |
| Masa 4. (100%)           | Tarafaadt (W FE                                                                                                    |                                                                                                    |
| Masa 18: (10%)           | Real Loss 2.8                                                                                                    |                                                                                                    |
| Lives a dead             | 1999 (1997) - 1998 - 1998 - 19 | press of the second second sec |
| Humedad                  | atta and another process                                                                                                    |                                                                                                    |
| Masa 28: (10%)           | and the second second                                                                                                    |                                                                                                    |
| 11400 20. (1010)         | salvas II.                                                                                                    |                                                                                                    |
| Masa 32: (5%)            | 448-1 74                                                                                                    |                                                                                                    |
|                          | Contration of Contration Persons in the                                                                                                    |                                                                                                    |
|                          |                                                                                                    |                                                                                                    |
|                          |                                                                                                    |                                                                                                    |
|                          |                                                                                                    |                                                                                                    |
|                          |                                                                                                    |                                                                                                    |
|                          |                                                                                                    |                                                                                                    |
|                          |                                                                                                    |                                                                                                    |
|                          |                                                                                                    |                                                                                                    |
|                          |                                                                                                    | [8] A8 47 A8 8 A8 99 38 38 38 39 39 30 40 40 40 40 40 40 40 50 50 50                                                                                                    |
|                          | _tom                                                                                                    | The Winds                                                                                                    |
|                          | 200                                                                                                    | the second second secon |

3.3.1.15. Apagar el filamento con el mismo ícono de encendido.

Press for Standby

### 3.3.2. AUTO TUNE.

3.3.2.1. Seleccionar el ícono de la pantalla principal de método, se abrirá una nueva ventana en la cual se debe colocar las Mass, Span y Gain indicadas en la tabla.

Nota técnica: en esta parte del procedimiento el vacío ya debe estar en verde para efectuar la prueba, de lo contrario remítase a lo estipulado en los acápites 3.3.1.10 y 3.3.1.11 de este Instructivo para obtener las condiciones.

|                                           | 8 III III III III 8 |            |      | *    |      |       |        |     |
|-------------------------------------------|---------------------|------------|------|------|------|-------|--------|-----|
| El+Source Diagnostics                     |                     | 1000       | Mass | Span | Gain |       | Torr   |     |
| Vacuum System                             |                     | <b>P</b> 1 | 69   | 4    | 1    |       | 5      | L   |
| Turbo Speed (%)                           | 100                 | <b>₽</b> 2 | 131  | 4    | 2    |       |        | A l |
| Vacuum Gauge (V)                          | 5.01                | 173        | 219  | 4    | 1    | 100   |        | )   |
|                                           | Teres.              | ₩ <u>4</u> | 502  | 4    | 10   |       | 2.40-5 |     |
|                                           |                     |            |      |      |      |       |        |     |
| D. January M. A. and                      |                     | 1          | 69   | 0    | ×    |       | 131,0  | 20  |
| Reference Voltages                        | (m. c)              | 100.0%     | 03   | 10   | 8    | 38.0% | 131.0  | 8   |
| Reference Voltages<br>+5 Volts            | 5.0                 | 100.0%     | C3   |      | 8    | 38.6% | 131.0  | 20  |
| Reference Voltages<br>+5 Volts<br>0 Volts | 5.0                 | 100.0%     | 0    |      | 8    | 58.CM | 131.0  | 8   |

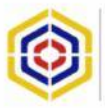

3.3.2.2. Abrir el gas de calibración (heptacosa) y calibrar las masas en

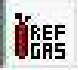

650 con el ícono **H**<sup>GR5</sup>, ubicado debajo de la barra de menú, de acuerdo a la siguiente imagen.

### **ILUSTRACIÓN 10**

| (In Science Diagnostics  <br>Vacuum System<br>Tatho Spreid (R)<br>Vacuum Sauge (H) | frao<br>Film | Marr         59           P 1         63         4           P 2         101         4           P 3         359         4           P 4         552         4 | n <u>Gan</u><br>[t<br>[2<br>[1]<br>[10] | 1           |               |             |                                |                  |
|------------------------------------------------------------------------------------|--------------|----------------------------------------------------------------------------------------------------|-----------------------------------------|-------------|---------------|-------------|--------------------------------|------------------|
| Raterence Vultages                                                                 |              | 10.0                                                                                                    | 2                                       | 01.8        | 25            | 2964        | 8 100                          |                  |
| 45 Volte<br>Diricole<br>Possibles Gine (V)                                         | 51<br>153    |                                                                                                    |                                         |             |               |             |                                |                  |
|                                                                                    |              |                                                                                                    |                                         | 1           |               |             | - 1                            |                  |
|                                                                                    |              |                                                                                                    |                                         |             |               |             |                                |                  |
| ácquine.                                                                           |              | 12 550 600                                                                                                    | 70.0 71 8.9 120                         | 0 1318 1328 | 13: 7.8 210.0 | 219.0 228.0 | 22' 8.8 501.0 562.3<br>Paulo 5 | 963.8 3<br>1945r |

- 3.3.2.3. Presionar el icono **(Frigero operate)** localizado en parte inferior derecha, para encender el filamento.
- 3.3.2.4. Presionar el ícono de auto tune ubicado debajo de la barra de menú.
- 3.3.2.5. Presionar START en la pantalla AUTO TUNE, de la siguiente manera:

| AUTOTUNE STATUS               | AUTOTUNE STATUS       |
|-------------------------------|-----------------------|
| HECKING INSTRUMENT CONDITIONS | INITIALIZING AUTOTUNE |
| Ramping                       | Ramping               |
| Stat Slop Setup               | Start Stop Setup.     |

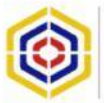

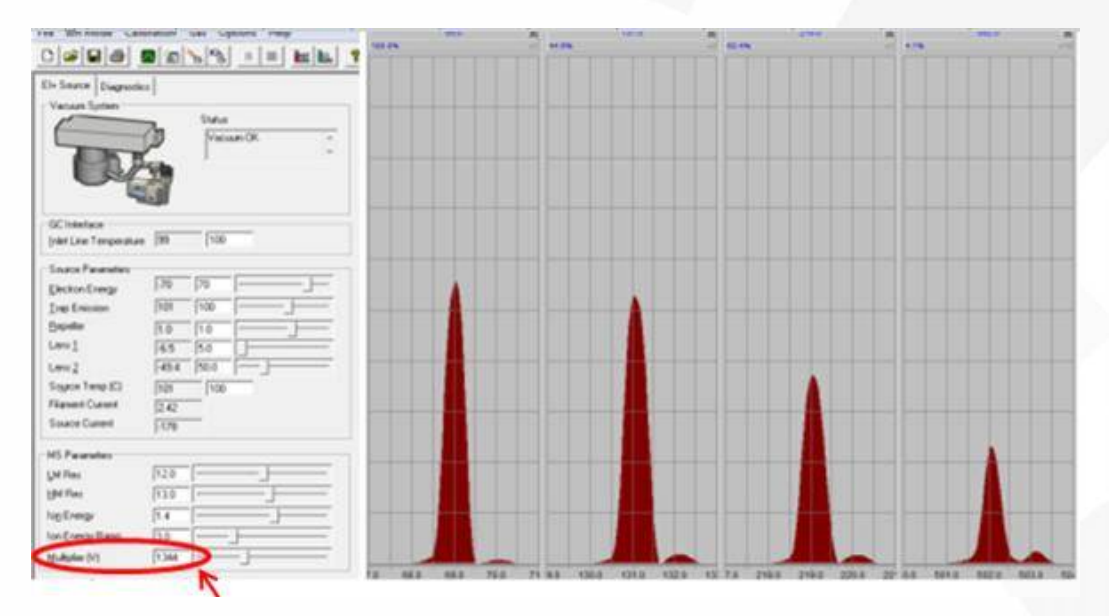

Nota Técnica: Observar que el valor de Multiplier (V) esté entre 1200 a 1400 m, si aumenta de este rango de valores quiere decir que el equipo posiblemente tiene una contaminación y requiere tratamiento y limpieza del mismo.

**Å**REF GAS

- 3.3.2.7. Cerrar el gas de calibración (heptacosa) con el ícono ubicado debajo de la barra de menú.
- 3.3.2.8. Apagar el filamento con el mismo ícono de encendido Ubicado en la parte inferior derecha.

#### 3.3.3. ULTRA TUNE.

3.3.3.1. Seleccionar el ícono de la pantalla principal del método, a continuación se abrirá una nueva ventana en la que se debe colocar las Mass, Span y Gain, indicadas en la tabla. Nota técnica: en esta parte del procedimiento el vacío ya debe estar en verde para efectuar la prueba, de lo contrario remítase a lo estipulado en los acápites 3.3.1.10 y 3.3.1.11 de este Instructivo para obtener las condiciones.

| El+ Source Diagnostics<br>Vacuum System<br>Turbo Speed (%)<br>Vacuum Gauge (V) | [100<br>[5.01 | F 1<br>F 2<br>F 3<br>F 4 | Mass<br>[69<br>[131<br>[219<br>[502 | Span<br>4<br>4<br>4<br>4<br>4 | Gain<br>1<br>2<br>1<br>10 | Torr | D |
|--------------------------------------------------------------------------------|---------------|--------------------------|-------------------------------------|-------------------------------|---------------------------|------|---|
| Relevence Voltages                                                             |               | 100.0%                   |                                     |                               | 25 25 25                  | 1210 | 8 |
|                                                                                | En o          |                          |                                     |                               |                           |      |   |

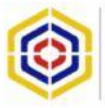

3.3.3.2. Abrir el gas de calibración (heptacosa) (calibre de masas 650)

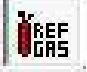

con el ícono ubicado debajo de la barra de menú.

### **ILUSTRACIÓN 14**

| ile Ion Mode Calibration Gas | Options Help |       |      |      |      |
|------------------------------|--------------|-------|------|------|------|
|                              |              | 8     |      |      |      |
| EI+ Source Diagnostics       |              |       | Mass | Span | Gain |
| -Vacuum System               |              | I ■ 1 | 69   | 4    | 1    |
| Turbo Speed (%)              | 100          | ₩ 2   | 131  | 4    | 2    |
| Vacuum Gauge (V)             | 5.01         | ₩ 3   | 219  | 4    | 1    |
|                              | 13.01        | ₹ 4   | 502  | 4    | 10   |

### **ILUSTRACIÓN 15**

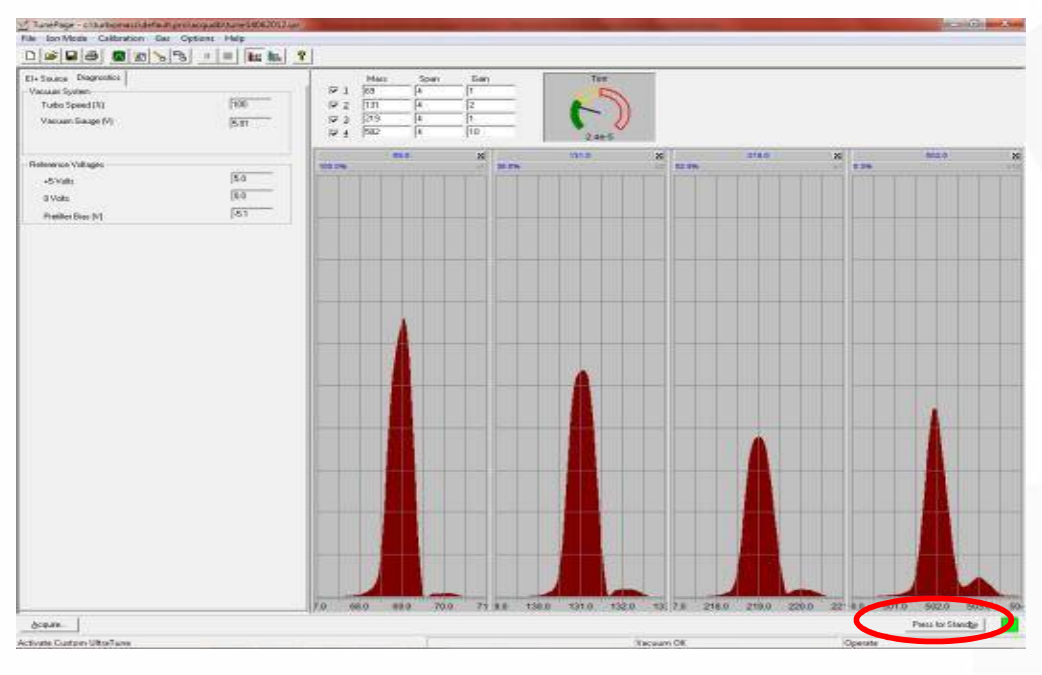

3.3.3.3. Presionar el ícono Press for Operate localizado en la parte inferior derecha, para encender el filamento.

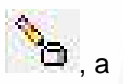

3.3.3.4. Presionar en la pantalla el ícono de ULTRA TUNE.

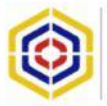

| UltraTune P | holikan analasi kanalasi kanalasi kanalasi kanalasi kanalasi kanalasi kanalasi kanalasi kanalasi kanalasi kanal | UtraTure Progress                            |
|-------------|----------------------------------------------------------------------------------------------------|----------------------------------------------|
| 3           | UltraTune ™                                                                                                    | Ultra Tune TM<br>Adustry Instrument Settings |
|             | Star Dose Setup.                                                                                                | Sur Carol Sup.                               |

3.3.3.5. Presionar el ícono bubicado en la parte superior izquierda como se aprecia en la siguiente ilustración.

### ILUSTRACIÓN 17

| Calibration: cal14062012.cal | and the state             |                           |                |
|------------------------------|---------------------------|---------------------------|----------------|
| ile Edit Calibrate Proces    | s View Help               |                           |                |
| hepta                        | E                         |                           |                |
| Last Calibrated:             | 14 Jun 12 13:59           |                           |                |
| Data Directory               | C:\TurboMass\DEFAULT.PR   | O\data\                   |                |
| Static:                      | Mass 0 Da to 618 Da.      |                           |                |
|                              | Low Mass Resolution=9.2   | High Mass Resolution=12.4 | Ion Energy=1.  |
| Scanning                     | Mass 2 Da to 620 Da.      |                           | 0              |
|                              | Low Mass Resolution=9.2   | High Mass Resolution=12.4 | Ion Energy=1.4 |
| Scan Speed Compensation:     | Scan 101 to 3090 amu/sec. |                           |                |
|                              | Low Mass Resolution#9.2   | High Mass Resolution=12.4 | Ion Energy=1.8 |
| eady                         |                           |                           | NUM            |

3.3.3.6. Seleccionar las opciones indicadas en la siguiente pantalla y presionar OK como se observa a continuación:

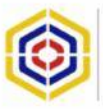

| ypes       |                                   |             |
|------------|-----------------------------------|-------------|
| 🗸 Static ( | Calibration                       |             |
| Scanni     | ing Calibration                   |             |
| Scan S     | peed Compension                   | sation      |
| Acquisi    | ition Parameter:                  | s           |
| ¤ 🔜        | Acquire & Calil<br>Acquire & Veri | brate<br>fy |

3.3.3.7. Iniciar la calibración de las masas, para lo cual se debe esperar a que en la parte inferior de la pantalla aparezca la leyenda "Calibration Complete" que significa calibración completa.

| ▶ 📖 hepta 💌              | E                         |                           |               |  |  |
|--------------------------|---------------------------|---------------------------|---------------|--|--|
| Last Calibrated:         | 17 Aug 12 11:55           |                           |               |  |  |
| Data Directory:          | C:\TurboMass\DEFAULT.PR(  | 0\data\                   |               |  |  |
| Static:                  | Mass 0 Da to 618 Da.      |                           |               |  |  |
|                          | Low Mass Resolution=15.2  | High Mass Resolution=13.6 | Ion Energy=2. |  |  |
| Scanning:                | Mass 2 Da to 620 Da.      |                           |               |  |  |
|                          | Low Mass Resolution=15.2  | High Mass Resolution=13.6 | Ion Energy=2. |  |  |
| Scan Speed Compensation: | Scan 101 to 3090 amu/sec. |                           |               |  |  |
|                          | Low Mass Resolution=15.2  | High Mass Resolution=13.6 | Ion Energy=2  |  |  |

### **ILUSTRACIÓN 19**

3.3.3.8. Guardar la calibración desde la barra de menú, presionando "File" seguido de "Save As", como se detalla a continuación.

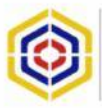

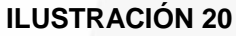

| File Edit Calibrate        | Process View Help             |                           |                |  |  |  |  |
|----------------------------|-------------------------------|---------------------------|----------------|--|--|--|--|
| Open<br>Save               | • <u>E</u>                    |                           |                |  |  |  |  |
| Save As                    | 17 Aug 12 11:55               | 17 Aug 12 11:55           |                |  |  |  |  |
| Exit<br>Data Directory:    | C:\TurboMass\DEFAULT.PRO      | D'data\                   |                |  |  |  |  |
| Static:                    | Mass 0 Da to 618 Da.          |                           |                |  |  |  |  |
|                            | Low Mass Resolution=15.2      | High Mass Resolution=13.6 | Ion Energy=2.8 |  |  |  |  |
| Scanning                   | Mass 2 Da to 620 Da.          |                           | 8              |  |  |  |  |
|                            | Low Mass Resolution=15.2      | High Mass Resolution=13.6 | Ion Energy=2.6 |  |  |  |  |
| Scan Speed Compensatio     | in: Scan 101 to 3090 amu/sec. |                           |                |  |  |  |  |
|                            | Low Mass Resolution=15.2      | High Mass Resolution=13.6 | Ion Energy=2.6 |  |  |  |  |
| we the current calibration | on to a new file              |                           | NUM            |  |  |  |  |

3.3.3.9. Asignar un nombre a la calibración y presionar guardar, al realizar esta acción se ajustan las masas en la calibración, como se detalla en la siguiente gráfica.

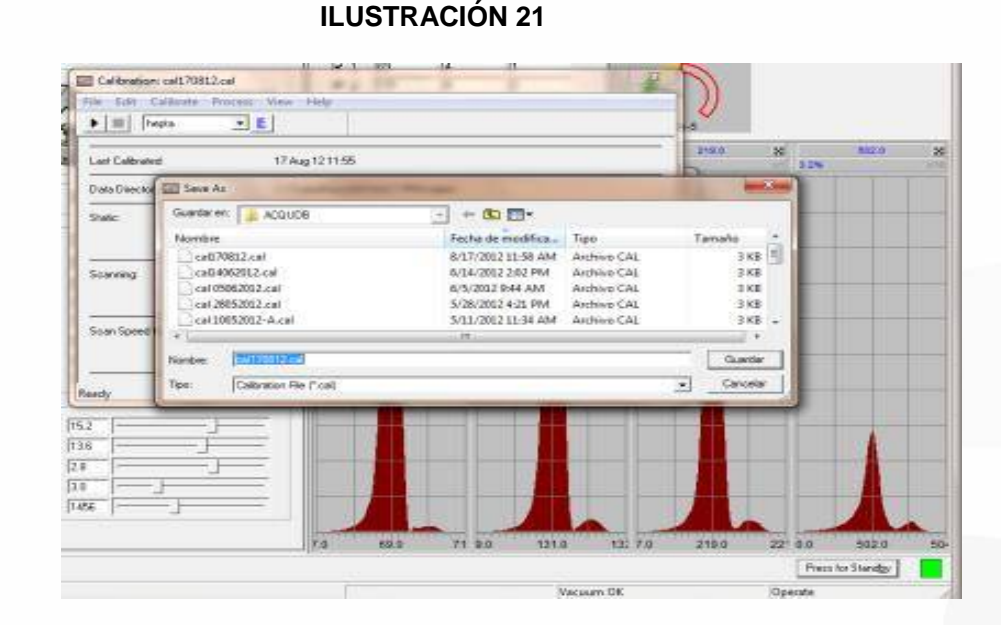

3.3.3.10. Cerrar la pantalla de la calibración presionando

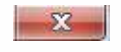

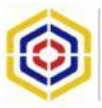

| ine call callorate Proces | s view meip               |                           |                |
|---------------------------|---------------------------|---------------------------|----------------|
| 🕨 📰   hepta 🔄             | 8                         |                           |                |
| Last Calibrated           | 17 Aug 12 11:55           |                           |                |
| Data Directory:           | C:\TurboMass\DEFAULT.PR   | D\data\                   |                |
| Static:                   | Mass 0 Da to 618 Da       |                           |                |
|                           | Low Mass Resolution-15.2  | High Mass Resolution=13.6 | Jon Energy=2.8 |
| Scanning                  | Mass 2 Da to 620 Da.      |                           |                |
|                           | Low Mass Resolution=15.2  | High Mass Resolution=13.6 | Ion Energy=2.6 |
| Scan Speed Compensation:  | Scan 101 to 3090 amu/sec. |                           |                |
|                           | Low Mass Resolution=15.2  | High Mass Resolution=13.6 | Ion Energy=2.8 |

3.3.3.11. Luego presionar "Close" para salir del Ultra Tune.

| 3                |     | UltraTune M |  |
|------------------|-----|-------------|--|
| UltraTune Comple | hed |             |  |
|                  |     |             |  |
|                  |     |             |  |
|                  |     |             |  |
|                  |     |             |  |

**ILUSTRACIÓN 23** 

3.3.3.12. Posteriormente, regresar a la pantalla principal de TURBOMASS en la cual se podrá observar la configuración del cromatógrafo de gases y del masas, de la siguiente manera:

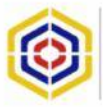

| (m) (m)    | THE REAL PROPERTY.     |                      | -     | 1.01                   |        | -     | 1.4      | ALC: 2       | Telle al al M         | 1       | -              | 100000                                                                                                    |
|------------|------------------------|----------------------|-------|------------------------|--------|-------|----------|--------------|-----------------------|---------|----------------|----------------------------------------------------------------------------------------------------|
|            | Fieldarie              | MS Herburg           | 1100  | SC Hello               | 1.1.1  | (net) | Tige (A) | Server D     | Figs Tend             | 1000    | Conditions .   | Guerely Martial                                                                                                    |
|            | 1 POLICIARD SOLONCHILE |                      | 12.94 | Particle Solution.com  | 100    | - 2-  | 1.       | ELONGICU E   | The other sectors and | 100.001 | THE PERSON OF  | NOVE TO AND COMPLETE                                                                                                    |
| _          | 2 ESTANDAN TH          | Present and USUALS   | scom) | yanas nem concern      | - 49   | 1.0   | - 2-     | tree ange    | out terbuil           | PELOT   | PERMIT         | MARCELY WHEN CONSIDER                                                                                                    |
| van Tamp   | Confin                 | manifon dal.         |       | 100020                 |        |       |          | Keel ang t   | on repair             | PELOT   | HEARING COL    | MAN TPARES (DIRECT                                                                                                    |
| \$1.1 P    | Configu                | il acion del         |       | 1506-00                | 24     | 62    |          | Tree tree to | ent enging            | HELICI  | HEARING COL    | NOVER THE STOCK                                                                                                    |
| med Status |                        | the standards        | e     | 100-00                 | 24     | 63    |          | 109559-0     | ont sugar             | HELET   | HEARING COL    | MAY A FRANK S (2796,207                                                                                                    |
|            | Croma                  | tograto de           | Gas   | est main               | 24     |       |          | Line and a   | ter terbet            | PELICI  | PERMIT         | MANY A PRIME S (2706,227                                                                                                    |
| Sec. 1     | 7 IESTAND              |                      |       | 1000.07                | 24     |       |          | AND DECK     | out timping           | PELIOT  | NE NEW COL     | NOVE FOR REAL PROPERTY.                                                                                                    |
| 100.0      | E ESTANDART 78         | Material Park (90020 | 1258  | rwhats FAREISR237      | 24.    |       | . *.     | Kape 2347    | out toolige           | PELIC 1 | HEARN DOL      | PIER KANNER OLARDO                                                                                                    |
|            | 3 ESTANDARISE          | Matsals Fairs (2002) | 1258  | HALLA FAIRLINGCOM      | Q.A.   | 47    | A.,      | TANE KELT    | UNE ADAULTS           | HELIC 1 | HEARIN COLV    | HOW CERMES CONSULT                                                                                                    |
| 64         | 10 ESTANDAR HE         | Matodo Farix (508-7) | 12.28 | PHILID FAMILITIACITY   | Q4     |       | A.,      | KANE SDATE   | est coupty            | HELKET  | HEADIN COLY    | PROCESSION NEWSFELT                                                                                                    |
| 1004       | 11 ESTANDAR 15-8       | Matulo Fore 050625   | 12.08 | netula FAMEURIAGUE     | 24     | - 49  |          | FIME RDIN    | WE IENging            | HELIOT  | HE, MIN, DOL Y | HILL FARELONG                                                                                                    |
|            | 12 ESTANDAR            |                      | - 98  | netsh FAMEOROGUS       | 24     | 70    | А.       | 100E 100-1   | WE100ephpik           | HELKO 1 | HEARN COL      | HALLFORD CONSTRUCT                                                                                                    |
| a [87]     | 13 DODECARL Confie     | uración.             | SR    | ratedy FARE(636237     | 24     | 39    |          | RANCE STR    | ANCO 100/ENTE         | HELKON  | HEARN COL      | WAR (FAMES (27962))                                                                                                    |
| -          | Conne                  | Juidelon             | 58    | metals FARESSAUST      | 24     | - 11  |          | 80.9956.8    | O JATROPHA            | HELIGT  | HEARING COLV   | WART FRANCS CONSIGN                                                                                                    |
|            | IS DODEDANE do.M.S     | Pacad                | 58    | Partials FAREDBOCH     | 24     | 29    |          | BANDED D.B.  | LANCE SELVENTE        | 981401  | ING. ANN COL.  | VALUE AND A CONTRACT OF SECTION AND A CONTRACT OF SECTION AND A CONTRACT A CONTRACT A CONTRACT A CONTRACT A CONTRACT A CONTRACT A CONTRACT A CONTRACT A CONTRACT A CONTRACTACTACTACTACTION AND A CONTRACTACTACTACTACTACTACTACTACTA |
| 4 1002     | 16 CAMELENA CIC IVIC   | 12021                | UR.   | nelodi NARCIBISZI      | 24     | 52    |          | BO CAHE B    | O CAMETLA             | HELKD 1 | HEARH COLV     | WACCEMPET 075622                                                                                                    |
|            | 17 DODECANE            | distant in a period  |       | rends FARE(\$552)F     | QA     | - 39  | A.       | BLANCE S B   | ANCO SOLVENTE         | HELD 1  | HE, HEN, COL!  | WALLERANDER (2016-20                                                                                                    |
|            | 18 SPK 2009/2-8        | Materia Faire 000020 | 12.98 | Inertudo TAMEORDEZER   | 24     | 53    | .6       | SPK EXCEN    | PK ESCENCIA           | HELIOT  | HE, NEW COL    | where EFW#ES-079620                                                                                                    |
|            | 19 DODECKNO 68         | Maturio Farm (MIRCO  | 1254  | methode FAINE (RONCER) | 24     | 29    | A        | BLANCE S.B.  | ANCO SOLVENTE         | HELKOT  | HEARING COLV   | WHEN I FRAME I (CRIMIN)                                                                                                    |
|            | 20 DODECAND 54         | Hetods 7 area (1932) | 125A  | Install FARECROCK      | QA     | 40    | A.       | BANCE 1.8    | ANCO 10/VENTE         | HELKI 1 | HE.MEN.COL     | WAY LEWES CONCES                                                                                                    |
|            | 31 ARE INKOMOR         | Matodo Fara (1992)   | 1758  | rwinds TAWEIRIK2EF     | 24     | 15    | A.       | RANCECO      | ANCO DE SOLVENTE      | HELKOT  | HEARN COL      | WHEN PRIMES CONCUMPTION                                                                                                    |
|            | 32 EETANDAR 6          | Netado Farre (5062)  | 1258  | FWEIGH FAMILIERS CO.   | 24     | 31    |          | 1006 1517    | UNE TIMOTALA          | HELIOT  | HEARINGS .     | WARTER WARTER                                                                                                    |
|            | 20 Estanbañ 6/2        | Natura Farm 190625   | 12:58 | netudo FAIRE (RANCOR   | 24.    | 29    |          | Rang they?   | INE 10ep/spil         | HELKO ! | HEARN DOLY     | WALLFRAME1-070630                                                                                                    |
|            | 24 ESTANDAR GO         | Hetada Farie 190620  | 12:98 | ratule FAREDBOOK       | 24     | 28    | A .      | King they to | ung tilmgelig A       | HELOT   | HE, NEN COL!   | WW(1F##E1-07%20                                                                                                    |
|            | 25 CODECARD 1906       | Materia Faire 19820  | 1256  | metodo FAMECRIACES     | CA.    | 34    | A        | BLANCO C B   | ANCO DISOLIMENTETHIS  | HELDT   | NEARN COL      | WR(1FWE1-079620                                                                                                    |
|            | 26 C 104A 1906         | Nature Farm 19822    | 12.58 | rainds FAMELEBICET     | 24     | 75    | A        | BO SPECE     | D 5/% C 104A          | HELKOT  | HEARN COL      | WALLEWIES CONCE                                                                                                    |
|            | 27 C 155A 1806         | Helada Fare 130525   | 1758  | rwods familitation     | 24     | 36    | A        | BO SPECE     | 0.9PK C-195A          | HELKOT  | HEARNERS       | HOLE COMPLEX CONTRACT                                                                                                    |
|            | · CI                   |                      |       |                        |        |       |          |              |                       |         |                |                                                                                                    |
|            | Index Acquiring        | Description          |       | Status                 | Index. | Pisc. | Desc     | sytics       | 900vr                 |         |                |                                                                                                    |
|            |                        |                      |       |                        |        |       |          |              |                       |         |                |                                                                                                    |
|            | *(                     |                      |       |                        |        |       |          |              |                       |         |                |                                                                                                    |
|            | 113                    | -                    |       |                        | -      |       | _        | NetSo        | nting                 | 66      | 544            | tricum Enabled                                                                                                    |
| _          |                        | And Aller Distance   |       | a maa maa galaan fa    |        |       |          | -            | 100 Mill 400 Mill 100 |         | : <u> </u>     |                                                                                                    |

| 🛄 Tu | rboMa    | ass - DEFA | ULT - P | RUEBA | S FAME 050     | 62012.SPL |          |       |      |
|------|----------|------------|---------|-------|----------------|-----------|----------|-------|------|
| File | Edit     | Samples    | Run     | View  | Quantify       | Configure | GC       | Tools | Help |
| 1    | <b>e</b> |            | •       | 11    | <b>94 94 9</b> | <u>+</u>  | <b>F</b> |       | 1    |

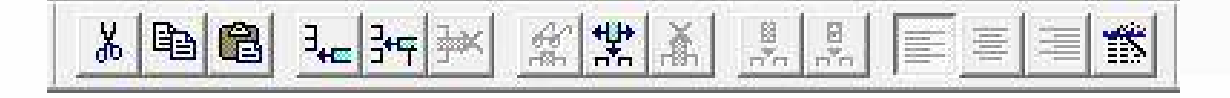

### 3.3.4. CREACIÓN DE UN MÉTODO PARA MANEJO DEL CROMATÓGRAFO DE GASES.

3.3.4.1. Seleccionar el ícono en el área "GC Status", el cual está ubicado en la pantalla principal del TurboMass.

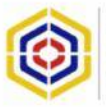

INSTRUCTIVO DE ACTUACIÓN PARA EL USO DEL CROMATÓGRAFO DE GASES – MASAS.

Versión: 1.0 Página 21 de 11

### **ILUSTRACIÓN 25**

| бС<br>Ф 0.00               |                         |
|----------------------------|-------------------------|
| Uven Temp<br>0 ℃           |                         |
| General Status<br>Detached |                         |
| GC Status                  |                         |
|                            | Crear un método para el |

3.3.4.2. Seleccionar "Create new method" que significa crear un método nuevo y posteriormente presionar OK.

**ILUSTRACIÓN 26** 

| Select startup optio                                 | n                                                                                                    |                                                                                             |
|------------------------------------------------------|----------------------------------------------------------------------------------------------------|---------------------------------------------------------------------------------------------|
| Create new                                           | method                                                                                                    |                                                                                             |
| C Load method                                        | d stored on disk.                                                                                                    |                                                                                             |
| C Load recent                                        | ly edited method                                                                                                    |                                                                                             |
| IC:\TurboMa                                          | REVDEFAULT PROVACOUDR/metode                                                                                                    | A FAME (FUE) 2012 A sub-                                                                    |
| C:\TurboMa<br>C:\TurboMa<br>C:\TurboMa<br>C:\TurboMa | ss\DEFAULT_PRO\ACQUDB\metodc<br>ss\DEFAULT_PRO\ACQUDB\metodc<br>ss\DEFAULT_PRO\ACQUDB\metodc<br>ss\DEFAULT_PRO\ACQUDB\metanc        | 5 FAME000512 mth<br>5 FAME070512 mth<br>5 FAME05062012 mth<br>1040512 mth                   |
| C:\TurboMa<br>C:\TurboMa<br>C:\TurboMa<br>C:\TurboMa | ss\DEFAULT.PRO\ACQUD8\metodi<br>ss\DEFAULT.PRO\ACQUD8\metodi<br>ss\DEFAULT.PRO\ACQUD8\metodi<br>ss\DEFAULT.PRO\ACQUD8\metani<br>III | FAME 100512 mth<br>FAME 070512 mth<br>FAME 05062012 mth<br>FAME 05062012 mth<br>a040512 mth |

**Nota Técnica:** en el caso de requerir abrir o modificar un método ya existente se deben seleccionar las siguientes opciones:

- ✓ "Load method stored on disk" que significa Leer un método guardado en el disco; o,
- ✓ "Load recently edited method" que significa Leer un método editado recientemente.

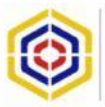

| Isolption           |            |               |   |
|---------------------|------------|---------------|---|
| Description         | Logon Name | Administrador |   |
|                     |            |               | * |
|                     |            |               |   |
|                     |            |               |   |
|                     |            |               |   |
|                     |            |               |   |
|                     |            |               |   |
|                     |            |               |   |
|                     |            |               | - |
|                     |            |               |   |
| ✓ Start audit trail |            |               |   |
| ✓ Start audit trail |            |               | , |

3.3.4.4. Colocar la información general del instrumento (CAP-GC) y presionar OK como lo muestra la siguiente ilustración.

| ILUSTRACIÓN 28 |  |
|----------------|--|
|                |  |

| Header text    |                 |   |
|----------------|-----------------|---|
| Capillary GC   | 2               | ~ |
| Instrument     | :               |   |
| Column         | <b>i</b>        |   |
| Column Length  | :               |   |
| Carrier Gas    |                 |   |
| Flow Rate      | :               |   |
| Split Ratio    | :               |   |
| Temperature    | · •             |   |
| Injection Temp |                 |   |
| Detector 1     |                 |   |
| Detector 2     | :               |   |
| Notes          | :               |   |
|                |                 |   |
|                |                 |   |
|                |                 |   |
|                |                 | - |
|                |                 |   |
|                |                 |   |
| Template       | $\sim$          |   |
| CAR CC -       | OK Cancel Beset |   |
|                |                 |   |
| None           |                 |   |

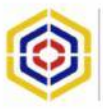

| Data Channels                 |                       |
|-------------------------------|-----------------------|
| Data Channel                  | iouroe                |
| CA C Dud                      | ChavelA DelA 👻        |
| C E C None                    | Ownel 8 Det 9         |
| r Set Data Rate               |                       |
| C By peak width at base (i)   | 12.80                 |
| 6° (by sampling rate (pts/s)) | 1.5625 <u>v</u>       |
| Data Storage                  |                       |
| 🖓 Store all data hominari     | Data Pointe 1075      |
| Dr. Stowner(te)               | Delay time (min) 0.00 |
|                               | Run time (min)        |
| N:                            |                       |

3.3.4.6. Seleccionar la ventana de "Instrument Control" que significa control del instrumento y configurar el Autosampler como se detalla a continuación.

| C Manual C Autosan                | pler     | 0.5 μL ό 5.0 μL                                          | δ 50 μL      |                                |
|-----------------------------------|----------|----------------------------------------------------------|--------------|--------------------------------|
| Sample Injection                  | /        | Volumen de inyección                                     |              | # Bombeos por muestra          |
| Syringe capacity (µL)             | 5.0 •    | Sample pumps                                             | 6 -          |                                |
| Injection volume (µL)             | 1.0 •    | Viscosity delay                                          | 0 -          | Velocidad de succión por       |
| Injection speed                   | Normal + | Wash/waste vial set                                      | 1 -          | VISCUSIODO                     |
| Washes                            | 1        | Velocidad de inyecci                                     | ón al equipo | Set de lavado                  |
| Pre-injection solvent washes      | 0 .      |                                                          |              | 1 = comprende los viales 1 y 2 |
| Pre-injection sample washes       | 2 .      | Numero de lavados con el so<br>de la inyección           | lvente antes | Z= comprende los viales 3 y 4  |
| Post-injection solvent washes (A) | 2 .      | Número de lavados con la m                               | uestra antes |                                |
| Post-injection solvent washes (8) |          | Número de lavados con el so<br>después de cada inyección | lvente       |                                |
|                                   | 1        |                                                          |              | 1                              |

Nota Técnica: de no utilizar el Autosampler se puede seleccionar inyección manual o Turbomatrix en caso de tener inyección por Headspace.

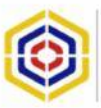

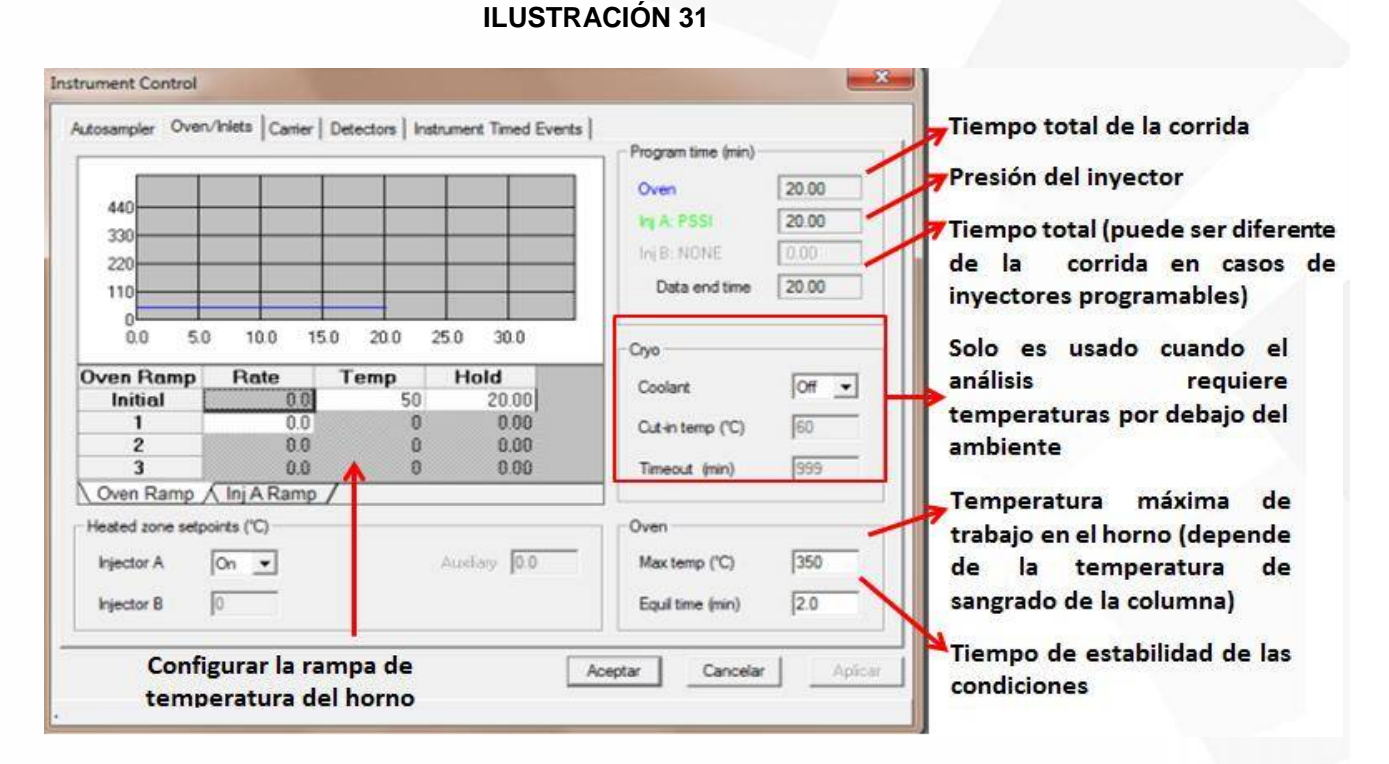

3.3.4.8. Toda vez culminada la configuración del horno, se deberá pasar a la pestaña del "Carrier", la cual será configurada como se muestra a continuación.

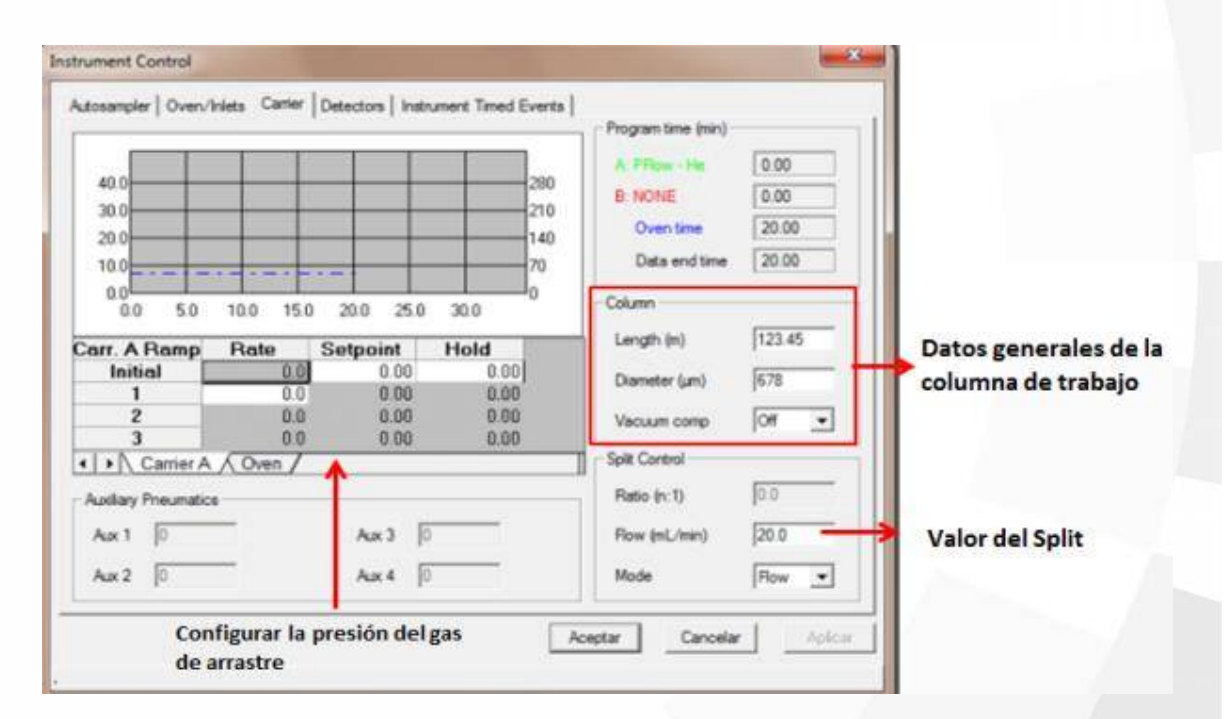

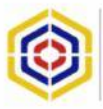

| Uninclar A 140 |          | 0.52    | -       | _     | Planacios o Livio |            | 0020    | -           |
|----------------|----------|---------|---------|-------|-------------------|------------|---------|-------------|
| Temp (°C)      | 0        | Range   | 11      | -     | Temp (°C)         | 10         | Range   | 1 -         |
| Time constant  | 200 -    | Adjust  | 0       |       | Time constant     | 200 -      | Adjust  | 0           |
| Autozero       | P 0a     | Value   | 1       | _     | Autozero          | 17 Dn      | Vable   | 1           |
| Polarity       | C Poster | @ Neg   | afiyn   |       | Polarity          | C Positive | IT Neg  | dive        |
| Filament       | @ De     | C .011  | Shirida | iiin1 | Flament           | @ Dn       | C 00    | Shuidoinn 1 |
| Gases          |          |         |         | -     | Gases             |            |         |             |
| None           | 0.0      | ni./min |         |       | None              | 0.0        | in£/min |             |
| None           | 0.0      | nL/min  |         |       | None              | 0.0        | mL/min  |             |
| None           | 0        | eiL/mn  |         |       | None              | 0          | mL/hon  |             |
| HINT-          |          |         |         |       | -INT.             |            |         |             |
| Attenuation    | -        |         |         |       | Attenuation       | · ·        |         |             |
| Offset         | 50       | nH      |         |       | Offset            | 5.0        | πV      |             |
| Unises         | les 1    |         |         |       | Uniter .          | len.       | ant.    |             |

3.3.4.10. En la siguiente ventana seleccionar el tipo de evento según técnica a aplicarse como se observa continuación.

| Autosampler         | Oven/Inlets   Carrier   Detectors Instrument Timed E      | Events   |                 | 1                |
|---------------------|-----------------------------------------------------------|----------|-----------------|------------------|
| Time (min)          | 0.00 Tiempo de inicio de                                  | levento  | Add             | Adicionar evento |
| Event               | ATT1 •                                                    |          | Delete          |                  |
|                     | ATT2                                                      |          | Replace         |                  |
| Eventos             |                                                           |          | Clear List      |                  |
| ATT1 At<br>ATT2 Ate | enuación para el detector 1<br>nuación para el detector 2 | Valves   |                 |                  |
| A/Z1                |                                                           |          | Initial Setting |                  |
| A/Z2                |                                                           | CT OPPOT | CONC DE         |                  |
| HOLD                | anar datactor 1                                           | 2 NONE   | C On C OF       |                  |
| OUT2 An             | agar detector 2                                           | 3 NONE   | CONCON          |                  |
| V1 Váh              | vula 1 de los auxiliares                                  | 4 NONE   | CONCOM          |                  |
| SPLIT 1             | Variación de Split en el inyector1                        | 5 NONE   | CONCON          |                  |
| SPLIT 2 V           | variación de Split en el invector 2                       | 6 NONE   | CONCON          |                  |
| CAR 1 Va            | ariación del flujo inyector 1                             | 100000   |                 |                  |
| CARIVa              | ariación del fiujo inyector 2                             |          |                 |                  |
|                     |                                                           |          |                 | Andrew 1         |

### ILLISTRACIÓN 34

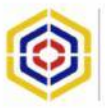

- 3.3.4.11. Una vez configuradas todas las pestañas se deberá seleccionar el botón de no hacerlo así, la configuración realizada se borrará.
- 3.3.4.12. Guardar el método seleccionando la opción "File" seguido "Save As" y asignar un nombrar el método, como se presenta en la siguiente ilustración.

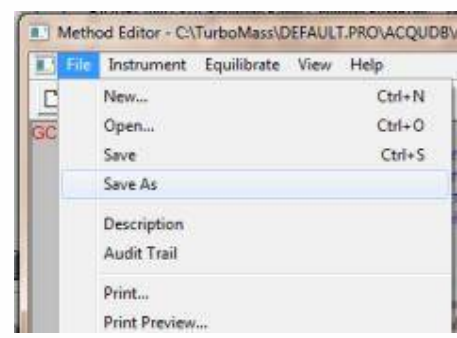

3.3.4.13. Inscribir una descripción al método toda vez este se halle guardado en cumplimiento del literal supra detallado, posteriormente, presionar aceptar como se muestra la siguiente ilustración.

| ectifican            |            |               |   |       |
|----------------------|------------|---------------|---|-------|
| Description          | Logan Name | Administrador |   |       |
| Selate FAME 10052013 | 8          |               |   |       |
|                      |            |               |   |       |
|                      |            |               |   |       |
|                      |            |               |   |       |
|                      |            |               |   |       |
|                      |            |               |   |       |
|                      |            |               |   |       |
|                      |            |               |   |       |
|                      |            |               |   |       |
| E Stat and I had     |            |               |   |       |
|                      |            |               | - |       |
|                      |            |               | 6 | David |

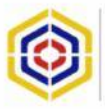

3.3.4.14. Nombrar el método y presionar guardar.

Turbochrom File-Save-As Guardarien: 📕 ACQUOB • • • • • Fecha de modifica... Tipo Nombre metodo FAME05062012-A.mth 6/5/2012 5:33 PM Archivo metodo FAME05062012.mth 6/5/2012 1:06 PM Archivo metodo FAME100512.mth 5/26/2012 3:56 PM Archivo metodo FAME070512.mth 5/10/2012 5:39 PM Archivo metano/040512.mth 5/4/2012 1:28 PM Archivo EXEMPLO DE METODO 030512.mth 5/3/2012 12:59 PM Archivo IPV.mth 4/12/2012 5:15 PM Archivo Default.mth 3/26/2001 7:47 AM Archivo Tipo Method Files ٠ Quick paths

### 3.3.5. CREAR UN MÉTODO DE MASAS.

3.3.5.1. Seleccionar en la pantalla principal Turbo Mass del software el

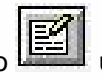

ubicado en la columna lateral izquierda en la parte ícono de MS, una vez efectuado se abrirá una pantalla nueva para crear el método.

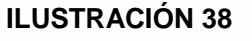

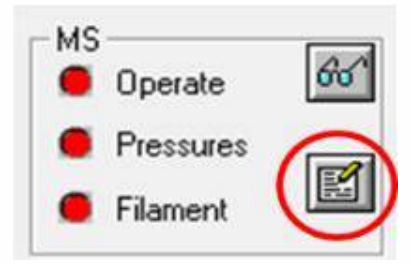

| File Edit Options Toolba      | rs Functions        |   |             |     |
|-------------------------------|---------------------|---|-------------|-----|
| Solvent Delay One Solvent Del | w                   |   |             |     |
|                               | 🗙 🔺 🔻 🖉 🚮 🖉 🕅 🖉 🕅 🖉 |   |             |     |
| Total Run Time: 10.00 🔶       |                     | 2 | n in È a re | 10n |
| No. Type                      | Information         |   | Time        |     |

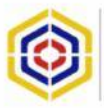

3.3.5.2. Colocar el "Solvent Delay" presionando el ícono Solvent Delay ubicado en la parte superior izquierda.

### **ILUSTRACIÓN 39**

| file Edit Options Toolba     | rs Functions |                 |       |                                       |
|------------------------------|--------------|-----------------|-------|---------------------------------------|
| Solvent Delay ne Solvent Del | ay           |                 |       |                                       |
|                              | XAV          | 👩 MS Scan 👩 SIR |       |                                       |
| lotal Run Time: 10.00 ↔      |              |                 | l a a | · · · · · · · · · · · · · · · · · · · |
| No. Tune                     | Inf          | ormation        |       | Time                                  |

3.3.5.3. Colocar el valor inicial y final en minutos "Start-End" del "Solvent Delay" y presionar OK, como aparece en la siguiente ilustración.

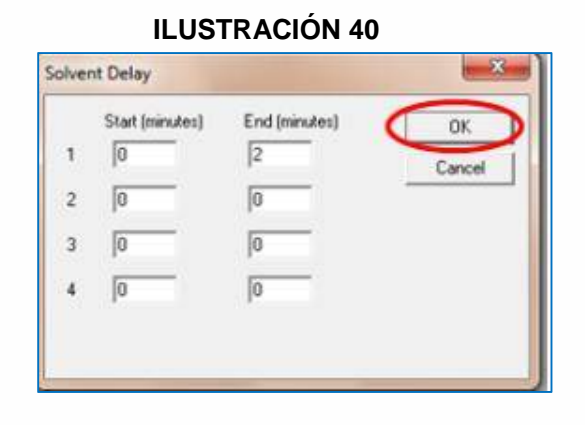

3.3.5.4. Configurar el escaneo presionando el ícono de

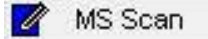

### **ILUSTRACIÓN 41**

| File Edit Options Toolbars Fu   | inctions    |      |
|---------------------------------|-------------|------|
| Solvent Delay One Solvent Delay |             |      |
|                                 | MS Scen     |      |
| fotal Run Time: 10.00 😽         | L           | 5    |
| No. Type                        | Information | Time |

3.3.5.5. Configurar el "MS Scan" colocando los siguientes parámetros para el Mass (m/z) como se muestra a continuación.

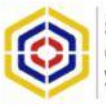

INSTRUCTIVO DE ACTUACIÓN PARA EL USO DEL CROMATÓGRAFO DE GASES – MASAS.

| rsion: 1.0     |  |
|----------------|--|
| igina 29 de 11 |  |

# **M**

### ILUSTRACIÓN 42

| Valor de nada más alto detectable ———————— End                      | 450  | Method<br>Ionization Mode Elt -<br>Data Centroid -<br>Scans To Sum 1000000 |  |  |
|---------------------------------------------------------------------|------|----------------------------------------------------------------------------|--|--|
| Tiempo de inicio del Scan<br>(considerar el Solvent Delay)<br>Start | [41  | Scan Duration (secs)<br>Scan Time 0.35                                     |  |  |
| Tiempo final de Scan                                                | 43.5 | Inter-Scan Delay 0.05                                                      |  |  |

3.3.5.6. Configurar el método colocando en los campos de "Method" la siguiente configuración, posteriormente presionar OK.

| Mass (m/z)<br>Start  | 50      | Method                            |                                            |
|----------------------|---------|-----------------------------------|--------------------------------------------|
| End                  | 450     | Data Centroid  Centroid           | Tipo de Ionización                         |
| Time (Mins)<br>Start | )<br>41 | Scan Duration (secs)<br>Scan Time | Tiempo que tarda en<br>tomar la lectura de |
| End                  | 43.5    | Inter-Scan Delay 0.05             | rango de masas.                            |
|                      |         | OK Cancel                         | entre cada scan del<br>rango de masas      |

### **ILUSTRACIÓN 43**

3.3.5.7. Guardar el método de masas desde la barra de menú seleccionando "File" seguido de "Save As" y asigar un nombre el método, posteriormente oprimir el botón de guardar.

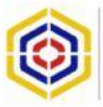

INSTRUCTIVO DE ACTUACIÓN PARA EL USO DEL CROMATÓGRAFO DE GASES – MASAS.

### Versión: 1.0 Página 30 de 11

### **ILUSTRACIÓN 44**

| File Edit Options To | Guerder en 🔒 ACGUDE                                                                                                    | · · · · ·                                                                                              |                                                                         |                                           |
|----------------------|----------------------------------------------------------------------------------------------------|----------------------------------------------------------------------------------------------------|-------------------------------------------------------------------------|-------------------------------------------|
| New                  | Nombre                                                                                                    | Fecha de modifica                                                                                      | Tipe                                                                    | Tamaño                                    |
| Open<br>Save         | Metodo Fame 19062012 SR.esp<br>Metodo Fame 0506202 SR.esp<br>metodo fame 10052012 SR.esp<br>Metodo Fame 10052012 SR.esp<br>metodo FAME 00052012 SR.esp | 6/19/2912 6-37 PM<br>6/19/2912 10-44 AM<br>6/16/2912 12-30 AM<br>6/5/2912 5-34 PM<br>5/10/2912 5-34 PM | Archive EXP<br>Archive EXP<br>Archive EXP<br>Archive EXP<br>Archive EXP | 11 KB<br>11 KB<br>10 KB<br>10 KB<br>10 KB |
| Save As              | ·1                                                                                                    |                                                                                                    |                                                                         | 12                                        |
| Print                | Norder (* exp)                                                                                                    |                                                                                                    |                                                                         | Canoria                                   |

### 3.3.6. CARGAR UNA SECUENCIA DE MUESTRAS.

3.3.6.1. Seleccionar en la barra de menú el botón "File" seguido de "New", posteriormente asignarle un nombre a la secuencia y presionar guardar, como se puede observar a continuación:

### ILUSTRACIÓN 45

| Nee                                                                                                    | Ctrl-N | D D D D D D D D D D D D D D D D D D D |       |          |           | X 10 10 10 30 10 | 出業美 王王     | 1 1 1 1         |                  |              |
|----------------------------------------------------------------------------------------------------|--------|---------------------------------------|-------|----------|-----------|------------------|------------|-----------------|------------------|--------------|
| Dpex                                                                                                    | Ct++-0 | Mehod Tuneil BC Mehod                 | Vid # | Injector | Sample 10 | File Test        | Conditione | Quantity Method | Calbration Curve | Report Metho |
| Save .                                                                                                    | Ctri+5 | to FAMEDIane30 metado FAME09          | 1     | A        | 1.00      |                  |            | 10 10 1         | ,                | 10           |
| Save As                                                                                                    |        | do FAMED (uneSD) metado FAMEDS)       | 2     | A.       |           |                  |            |                 |                  |              |
| Import Worksheet                                                                                                    |        | \$0 FWMED humoDDE evaluation FWMED59  | 1     | À.       |           |                  |            |                 |                  |              |
| Anna Rata Dia                                                                                                    |        | to FAMED have 300 averado FAME 05     | A.    | ٨        |           |                  |            |                 |                  |              |
| open data me                                                                                                    |        | to FAMED tune 301 metado FAME09       | η.    | A.       |           |                  |            |                 |                  |              |
| Pogert Wand.,<br>Print.,<br>Print Ponium<br>Print Setup<br>1 CATurbol Mant, Apakind.apl<br>2 CATurbol Mant, Alfanukt.apl<br>3 PRURIAK PAME (SOCIOL2.SPL<br>4 CATurbol Mano, ADEFACK T.SPL<br>6 In | Ost+P  |                                       |       |          |           |                  |            |                 |                  |              |

**Nota Técnica**: De requerirse adicionar, insertar o borrar una muestra de debe oprimir en la pestaña "Samples" la cual se encuentra en la barra de menú.

| File Edit       | Samples Run View Quan               | tify |
|-----------------|-------------------------------------|------|
| 6C              | Add<br>Insert<br>Delute             |      |
|                 | Fill<br>Clear                       | * *  |
| Gen<br>No Metho | Field<br>Save Format<br>Load Format |      |
| GLS             | Sample List Wizard                  |      |

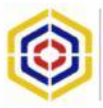

De requerirse adicionar o eliminar columnas, seleccionar siguientes íconos ubicados en la parte central superior de la barra de menú.

Versión: 1.0

Página 31 de 11

### ILUSTRACIÓN 47

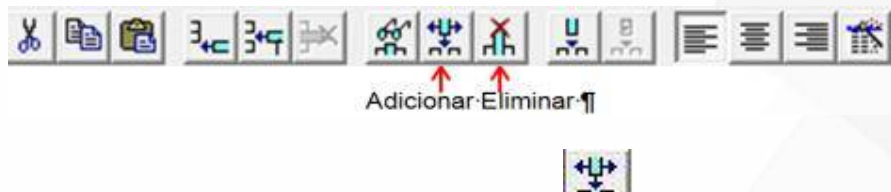

Para adicionar, seleccionar el ícono

siguiente pantalla, seleccionar con Les las columna que se quieren adicionar y presionar OK.

#### **ILUSTRACIÓN 48**

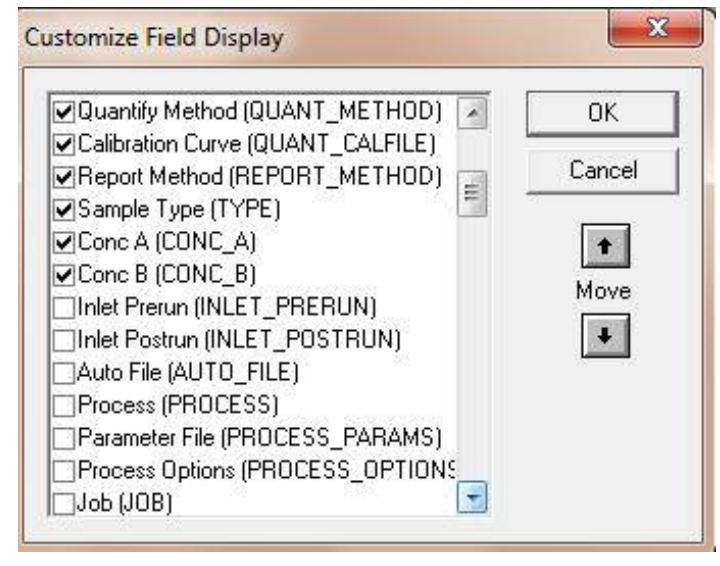

3.3.6.2. Cargar en la columna correspondiente el método de MS, CG, Tune, método de cuantificación y reporte, con un doble clic sobre la columna y la fila de la muestra seleccionando el método deseado.

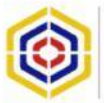

|                       |          | 1 3 3 3 3 | * S S     | S 10 11      | 8         |       |        | ×         |        | 1. 24 PM 2. | 常희 조지 师道                  | 1 B                    |                   |      |
|-----------------------|----------|-----------|-----------|--------------|-----------|-------|--------|-----------|--------|-------------|---------------------------|------------------------|-------------------|------|
|                       |          | File Name | HS Method | MS Tune File | GC Method | Visit | hiects | Sample IC | 1      | FielText    | Conditions                | <b>Guartity Method</b> | Calibration Curre | Reso |
|                       | 1        | DETPP     | DFTPP     | 072605_290   | DETRP     | 1     | A      | DFTPP     | 5V04   |             | DETER                     | 8270_tutorial          | 8270_totanal      | 11   |
| 1.00                  | 2        | 51004410  | 8270      | 072605_250   | 8270      | 2     | A.     | SV STD 8  | E SVOA |             | SV STD 80 ng 8No/200 ng a | 8270_tutorial          | 8270_tutorial     |      |
|                       | 1        | 51004211  | 8270      | 072605_250   | 8270      | 3     | Α.     | SV STD 6  | 5V04   |             | 5V 510 90 ng 8Nu/150 ng a | 827D_htonal            | 0270_tutorial     |      |
| 1 C                   | . 4      | \$1004412 | 8270      | 072905_250   | 8270      | 4     | 4      | SV STD A  | E SVGA |             | SYSTD 40 ng BNs/100 ng a  | 9270_tutorial          | 9270_tutorial     |      |
| Conserved Parateria   | <u>6</u> | \$1004413 | 8270      | 072905_250   | 8270      | 5     | A:     | SV STD 2  | CSV04  |             | SV/STD 20 ig BN//50 rg ac | 8270_tutorisi          | S270_AAviel       |      |
| and an an an an an an | 6        | 51004/14  | 8270      | 072905_250   | 8270      | 6     | À.     | SV STD 6  | SV04   |             | SV/STD 8 rg BNs/20 rg acc | 8270_tstorial          | 8270_tutorial     |      |
|                       | - 2      | 51006403  | 6270      | 072805_250   | 8270      | 2.    | 4      | 0CS       | 5V04   |             | 005                       | 8270_tutonal           | 8270_tutorial     |      |
| SC Status             | 8        | 51006405  | 8270      | 072805_250   | 8276      | 8     | A.     | M         | SVOA   |             | 143                       | 8270_tutonal           | 8270_tutorial     |      |
|                       | 3        | \$1006406 | 8270      | 072905_290   | 8270      | 9     | A.     | LES       | 51/06  |             | LCS                       | R270_tutorial          | 0270_talanel      |      |
| 1997                  | 10       | \$1006407 | 8270      | 072805,250   | 8270      | 10    | Δ.     | MS.       | 6004   |             | MS-                       | \$270_bboisi           | 8270_14orial      |      |
| 851                   | - 11     | 51006408  | 8270      | 072905_250   | 8270      | 10    | A.     | MSD       | SV04   |             | MSD                       | 8270_tutorial          | 8270_14sriel      |      |
|                       | 12       | 51006409  | 6270      | 072905_250   | 8270      | 12    | Α.     | Sample    | EVOA   |             | Sanple                    | 8270_tuterial          | S270_totarial     |      |
| pende de              | 13       | 51006410  | 8270      | 072605_290   | 8270      | -11   | A ·    | Sanple    | SVOA   |             | Sample                    | 8270_tutorial          | 8270_bdoral       |      |

3.3.6.3. Seleccionar el listado de muestra y presionar los íconos de inicio, detener o pausa que se hallan ubicados en la parte superior izquierda de la barra de menú para obtener los resultados.

### **ILUSTRACIÓN 50**

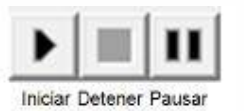

|              | [#] | 1 A 4 9    | 中口口       | 日日三            | T         |       |        | ×         | R L H     |                             |                 |                   |        |
|--------------|-----|------------|-----------|----------------|-----------|-------|--------|-----------|-----------|-----------------------------|-----------------|-------------------|--------|
|              | 1   | Finitians  | MI Hatted | Inti Tura File | GC Wethed | (vul) | réncho | Lampie ID | File Test | Conditiona                  | Quarkly Vietnad | Calibration Curve | Export |
|              | 1   | OFTEN      | CALINA    | 07,846,252     | OFTHE     | 1     | *      | DADHA     | 9704      | DATAN                       | HUTEL Name      | RUNC MARK         |        |
|              | 2   | 0104(012)  | 6170      | 072605,250     | 6220      |       |        | WINTD B   | SYON      | 5V STD 80 +g 8++/300 +g     | + ICTU MANN     | 0070_5.6em        |        |
|              | 2   | TRATT      | 6170      | 07307-250      | 16720     |       |        | 54'STD 40 | 5704      | 5V 57D 40 ng 894/150 ng     | 6 8270, Male#   | RETR_SAVE         |        |
| 3.0          | . 4 | 11004212   | 162765    | 07,805,250     |           |       |        | TV STD #  | 12/06     | SV STD #Eng (Pic/10) eg     | a little Advert | R27E_SAVA         |        |
|              | 5   | \$1004(41) | 8170      | 07,805,250     | 6220      |       |        | BV STD 30 | SVOA      | 5V 57D 20 og Blu/50 og a    | 6 (6270) Advand | SUTE Service      |        |
| Largest 1044 | - 6 | \$1004474  | 6270      | 107006,252     | #270      |       |        | dwistrb a | 2704      | SV STD III ng Bhis/30 ng ee | # 8270 Added    | 6070_3A894        |        |
| Pretting     | 1   | \$1006400  | \$170     | 012605_250     | 8270      |       |        |           | SYGA      |                             | SUPE Annual     | RCP2, Mariel      |        |
| SC State     |     | 11006405   | 4270      | 073805 250     | 6270      |       |        | 140       | SVO4      | M0                          | \$270, NOV#     | 1070_54916        |        |
|              |     | 11036436   | 6170      | 072005-256     | 6270      |       |        |           | 17404     |                             | 10270, 54944    | RETE, MANH        |        |
| Text 1       | 18  | tranal     | 6170      | 010406,258     | 6270      |       |        | NE        | \$V04     | MS                          | 8270_hexae      | RUTE NAME         |        |
| 120          | 11  | \$1006400  | #170      | 010805_250     | 41270     |       |        | H50       | SVCA      | HED .                       | 6271 Advand     | ACRE LARVIN       |        |
|              | .92 | 11036409   | 4170      | 012005_250     | 6220      |       |        | Levele    | SVGN      | Sarple                      | 6270_h4144      | NUT SAME          |        |
| and last     | 12  | 11036010   | 4170      | 073405 250     | 8270      |       |        | Sargle    | 5404      | Sample                      | S270 Nord       | \$272_5AH         |        |

3.3.6.4. Seleccionar la muestra y presionar el ícono para visualizar el cromatograma, toda vez obtenidos los resultados; los íconos a seleccionar serán los que se ilustran a continuación.

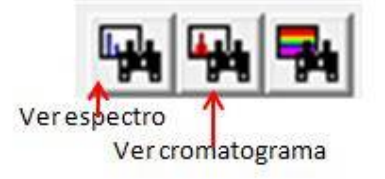

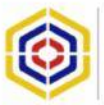

| ) 🔊 🖬 🍯 🕨      | 11 | 1 9 9 9   | - 李四田        | 50 🖬 🔟       | 8         |        |         | X         | 10 B 1_34 34 | 11 X X X E =              | 1               |                   |       |
|----------------|----|-----------|--------------|--------------|-----------|--------|---------|-----------|--------------|---------------------------|-----------------|-------------------|-------|
| x              |    | File View | Chromatogram | MS Tune File | GC Method | Vial # | Injecto | Sample ID | File Text    | Conditions                | Quartity Method | Calibration Curve | Pepat |
|                | 1  | DETRP     | DELED        | 072605_250   | DFTPP     | 1      | A       | DFTPP     | 51/0.4       | DFTPP                     | 8270_tukonial   | 8270_tutorial     |       |
| () <b></b>     | 2  | S1004d10  | 8270         | 072605_250   | 8270      | 2      | A       | SV STD B  | SV0.4        | 5V STO 80 ng 8Nh/200 ng a | 8270_tutorial   | 8270_tutorial     |       |
|                | 3  | S1004d11  | 8270         | 072605_250   | 8270      | - 3    | A       | SV STD 6  | SVIDA        | SV STD 60 ng BNs/190 ng a | 6270_tutorial   | 8270_tutorial     |       |
| U Uvan Tanp    | 4  | S1004d12  | 8270         | 072605_250   | 8270      | .4     | A       | SV STD 4  | 5V0A         | SV STD 40 ng BNs/100 ng a | 6270_tutonial   | 8270_tatorial     |       |
| The second     | 5  | S1004d13  | 8270         | 072605_250   | 8270      | 5      | A       | SV STD 2  | 51/0.4       | 5V STD 20 ng BNn/50 ng as | 8270_tukonial   | 8270_tutorial     |       |
| Ceneral Status | 6  | S1004d14  | 8270         | 072605_250   | 8270      | 6      | k       | SVISTD 8  | 5V0.4        | 5V STO Bing BNs/20 ng aci | : 8270_tukonial | 8270_tutorial     |       |
| HO PRESSION    | 7  | 91006403  | 8270         | 072605_250   | 8270      | 7      | A       | DCS       | SVIDA        | DCS                       | 6270_tutorial   | 8270_tutorial     |       |
| GC Status      | 8  | 51006405  | 8270         | 072605_250   | 8270      | 8      | A       | MB        | 51/0.4       | MB                        | 8270_tutorial   | 8270_tutorial     |       |
|                | 9  | 51006406  | 8270         | 072605_250   | 8270      | 9      | A       | LCS       | 51/0.4       | LCS                       | 8270_tukonial   | 8270_tutorial     |       |
| 197            | 10 | 51006807  | 8270         | 072605_250   | 8270      | .10    | A       | MS        | 5/04         | MS                        | 8270_bulcoind   | 8270_tutorial     |       |
|                | 11 | \$1006d08 | 8270         | 072605_250   | 8270      | 11     | A       | MSD       | SVIDA        | MSD                       | 6270_tutonal    | 8270_tutorial     |       |
|                | 12 | S1006a09  | 8270         | 072605_250   | 8270      | 12     | A       | Sample    | 51/0.4       | Sample                    | 8270_tutonial   | 8270_tatorial     |       |
| 5              | 13 | 51006d10  | 8270         | 072605_250   | 8270      | 13     | A       | Sample    | SV0.4        | Sample                    | 8270_tutonal    | 8270_tutorial     |       |

### 3.3.7. REALIZAR UNA BÚSQUEDA DE ESPECTROS

3.3.7.1. Seleccionar la muestra.

### **ILUSTRACIÓN 52**

| TurboMett - TUTOR   | RE SVO | A - 8270_Tutor | ia el        |                 |           |       |        | -          |             | Contractory of the | -                           |                 | State of the local division of the local division of the local div | Better   |
|---------------------|--------|----------------|--------------|-----------------|-----------|-------|--------|------------|-------------|--------------------|-----------------------------|-----------------|----------------------------------------------------------------------------------------------------|----------|
| File Edit Samples R | an vi  | ew Quantity    | Configure    | GC Teols He     | dp        |       |        |            |             |                    |                             |                 |                                                                                                    |          |
|                     | ==     | -              |              |                 | 8         |       |        | X          | -           | - He He            | * * I I I I I I I I         | 1=15            |                                                                                                    |          |
| **                  | 1      | Fie N via      | w Chromatogn | em MS Tune File | GC Method | Vis # | Inject | x Sample I | 0           | Re Text            | Conditions                  | Guardily Method | Calibration Currie                                                                                                    | Report M |
|                     | 1      | DETPP          | DFTPP        | 072605_290      | OFTPP     | 1     | A      | DFTPP      | SVGA        |                    | OFTPP                       | 8270 tutorial   | 8270_totorial                                                                                                    | 100      |
| 0 ====              | 2      | 51004410       | 8270         | 072605_250      | 8270      | 2     | A      | SV STD     | BI SVOA     |                    | SV STD 80 ng 8No/200 ng 4   | 8270_futorial   | 8270_hatorial                                                                                                    |          |
| Contraction in the  | 1      | 51004411       | 8070         | 072005_250      | 8270      | 3     | A      | SV STD     | ADV2 18     |                    | SV STD 60 ng 8Ns/150 ng a   | 8270_htorial    | 0270_tutoriel                                                                                                    |          |
| Over Temp           | 4      | \$1004412      | 8270         | 072605_250      | 8270      | 4     | Δ.     | SV STD     | 4C 5V04     |                    | SY STD 40 ng 8No/100 ng 6   | \$270_tutorial  | 9270_tutorial                                                                                                    |          |
| a contraction of    | 5      | \$1004/13      | 8270         | 072905_250      | \$270     | 5     | A      | SV STD     | 3. SV04     |                    | SVISTD 20 ing BNo/50 ing ac | \$270, tutorial | \$270, NAIVIE                                                                                                    |          |
| Carrena Status      | 6      | 51004/14       | 8270         | 072905_250      | 8270      | 6     | A      | SV STD     | 9 5VQ4      |                    | SV STD 8 rg 8Nr/20 rg ack   | : 8270_tutorial | 8270_tutorial                                                                                                    |          |
| ne weroe            | 1      | 51006403       | 6270         | 072605_250      | 8270      | 1     | 4      | OCS        | 5V04        |                    | 005                         | 8270_tutorial   | 8270_tutorial                                                                                                    |          |
| GC Status           | 8      | 51006405       | 8270         | 072805_290      | 8276      | 0     | A      | 10         | SVOA        |                    | MB                          | 8270_tutonal    | 8270_tutorial                                                                                                    |          |
|                     | 3      | \$1006406      | 8270         | 072935_290      | 8270      | 9     | A      | LCS        | 51/06       |                    | LCS                         | R270_tutosial   | 0270_tetariel                                                                                                    |          |
| 6.21                | 10     | 51006407       | 8270         | 072805,250      | 8270      | 10    | Δ      | MS.        | EV04        |                    | MS-                         | \$270, tutorial | 8279_14orbi                                                                                                    |          |
| 1021                | 11     | 51006408       | 8270         | 072905_250      | 8270      | 10    | A.     | MSD        | SV04        |                    | MSD                         | 8270_tutorial   | 8270_14ariel                                                                                                    |          |
|                     | 12     | 51006409       | 6270         | 072605_250      | -8270     | 12    | A.     | Sample     | <b>EVOA</b> |                    | Sanple                      | 8270_tuterial   | 8276_tutorial                                                                                                    |          |
| MS                  | 13     | 51006410       | 8270         | 072805_250      | 8270      | 13    | A      | Sample     | SVOA        |                    | Sample                      | 8270_latenal    | 8270_html                                                                                                    |          |

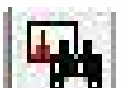

3.3.7.2. Presionar el icono de ver cromatograma una vez efectuado, se podrá visualizar el cromatograma, posteriormente presionar con doble clic sobre cualquier pico para abrir el espectro de masas.

### ILUSTRACIÓN 53.

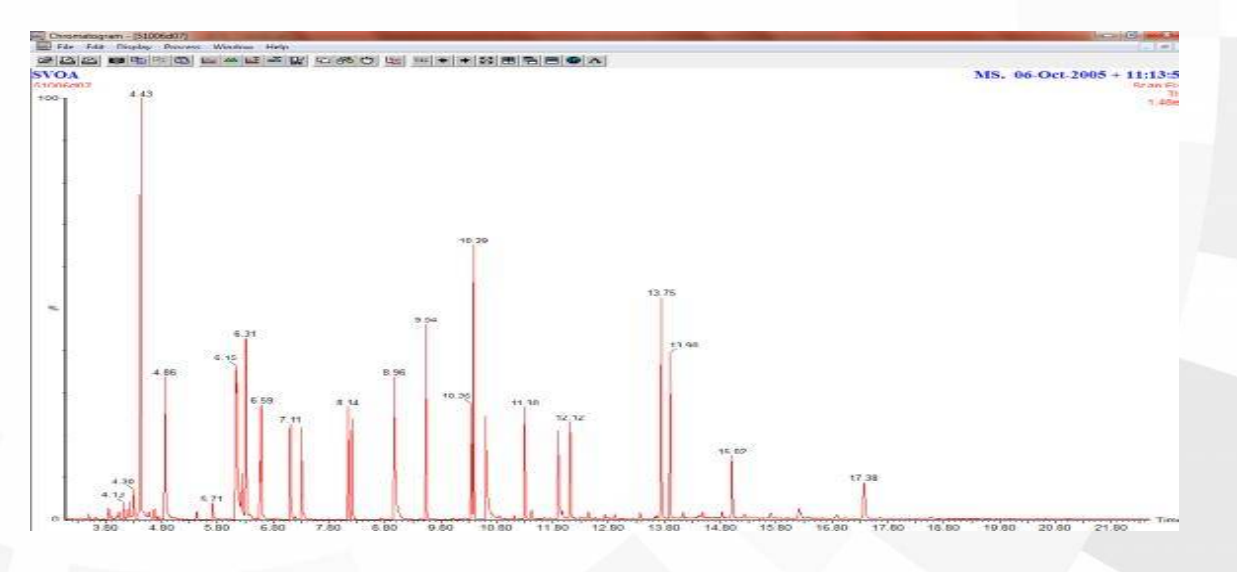

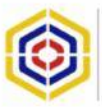

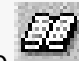

3.3.7.3. Seleccionar el ícono para realizar la búsqueda en librería

toda vez abierto el espectro de masas.

### **ILUSTRACIÓN 54**

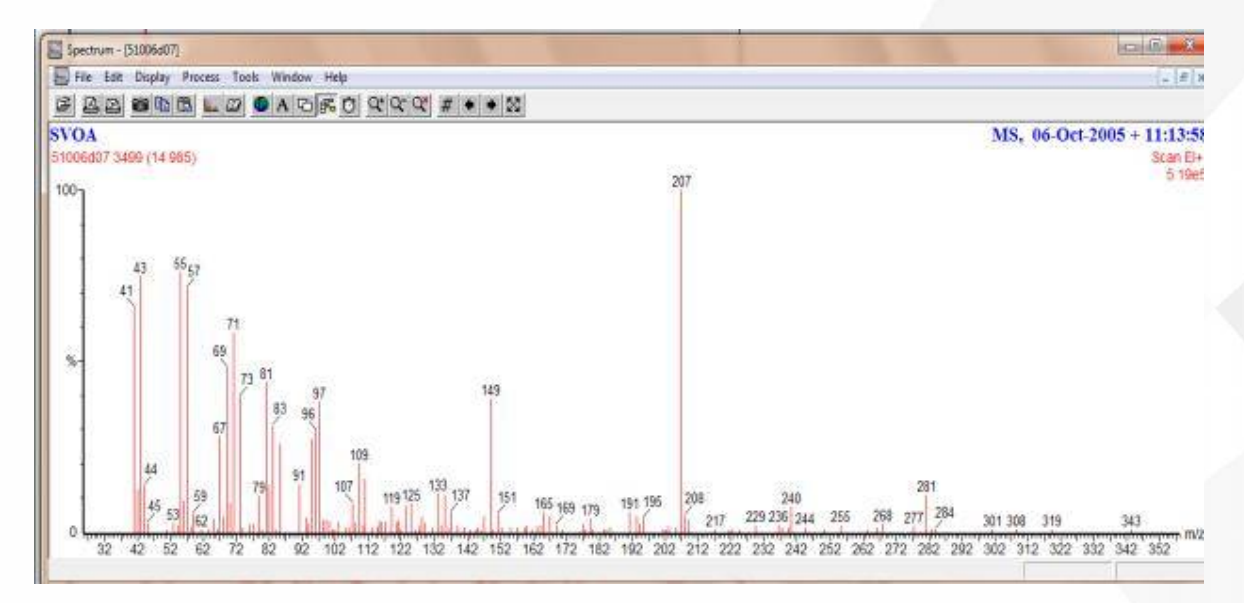

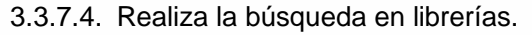

**ILUSTRACIÓN 55** 

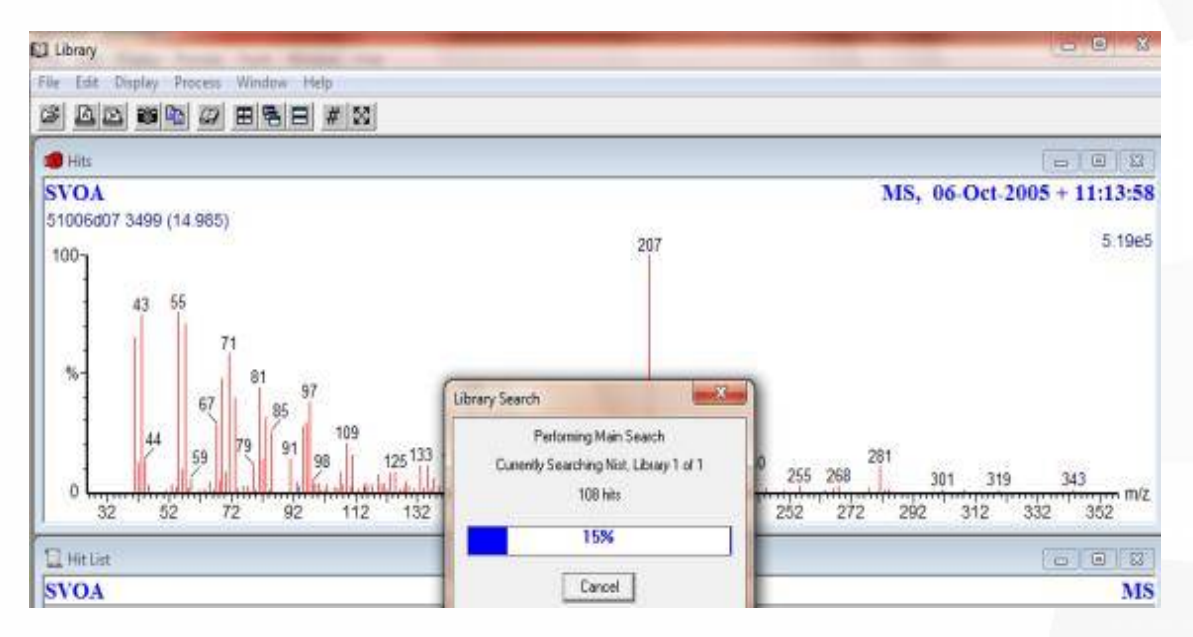

3.3.7.5. Presionar con doble clic sobre algunos de los resultados de la búsqueda para visualizar el espectro de la librería como se puede observar a continuación.

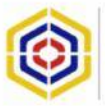

|                                                                                                    | Lispiny Proc                                                                                                    |                                                                                                    |                                                                                                    |                                                                                                    |                                                                                                    |                                                                                                    |                                                                                                    |                                                                                                    |                                                                                                    |                                                                                                   |                                                              |  |
|----------------------------------------------------------------------------------------------------|----------------------------------------------------------------------------------------------------|----------------------------------------------------------------------------------------------------|----------------------------------------------------------------------------------------------------|----------------------------------------------------------------------------------------------------|----------------------------------------------------------------------------------------------------|----------------------------------------------------------------------------------------------------|----------------------------------------------------------------------------------------------------|----------------------------------------------------------------------------------------------------|----------------------------------------------------------------------------------------------------|---------------------------------------------------------------------------------------------------|--------------------------------------------------------------|--|
| 102                                                                                                    | 1 23 11                                                                                                    | 四日屋                                                                                                    |                                                                                                    |                                                                                                    |                                                                                                    |                                                                                                    |                                                                                                    |                                                                                                    |                                                                                                    |                                                                                                   |                                                              |  |
|                                                                                                    | 10.0000000.000                                                                                                    | 101 386 116                                                                                                    |                                                                                                    |                                                                                                    |                                                                                                    |                                                                                                    |                                                                                                    |                                                                                                    |                                                                                                    |                                                                                                   |                                                              |  |
| HRS                                                                                                    |                                                                                                    |                                                                                                    |                                                                                                    |                                                                                                    |                                                                                                    |                                                                                                    |                                                                                                    | 10001000                                                                                                    |                                                                                                    |                                                                                                   |                                                              |  |
| L'OA                                                                                                    |                                                                                                    |                                                                                                    |                                                                                                    |                                                                                                    |                                                                                                    |                                                                                                    | MS 06 Out 20                                                                                                    | 105 - 1112-55                                                                                                    |                                                                                                    |                                                                                                   |                                                              |  |
| TUA                                                                                                    | 828-1877-1                                                                                                    | 325                                                                                                    |                                                                                                    |                                                                                                    |                                                                                                    |                                                                                                    | M3, 00-O(1-2)                                                                                                    | 000 + 11:15:50                                                                                                    |                                                                                                    |                                                                                                   |                                                              |  |
| 1006407                                                                                                    | 7 3499 (14.9                                                                                                    | 185)                                                                                                    |                                                                                                    |                                                                                                    |                                                                                                    |                                                                                                    |                                                                                                    |                                                                                                    |                                                                                                    |                                                                                                   |                                                              |  |
| 100-                                                                                                    | 4143                                                                                                    | 55                                                                                                    | 59 mm mm                                                                                                    | 207                                                                                                    |                                                                                                    |                                                                                                    |                                                                                                    | 10, 1000                                                                                                    |                                                                                                    |                                                                                                   |                                                              |  |
| 16-                                                                                                    | 14                                                                                                    | 4 69                                                                                                    | \$1 83 95 97 99 109 119 ter 100 137 149 160 160                                                                                                    | 195 208                                                                                                    | 247                                                                                                    | 277                                                                                                    |                                                                                                    |                                                                                                    |                                                                                                    |                                                                                                   |                                                              |  |
| 0                                                                                                    |                                                                                                    | 53 7                                                                                                    | 12 12 12 12 13 11 11                                                                                                    | 6.16                                                                                                    | 229 241                                                                                                    | 255 268 291                                                                                                    | 301308 319                                                                                                    | 343                                                                                                    |                                                                                                    |                                                                                                   |                                                              |  |
| 805                                                                                                    |                                                                                                    | NIS                                                                                                    | 1.5627 2-PIPERIDINONE, N-14-BROMO-N-BUTYL3-                                                                                                    | 241000300001                                                                                                    | Loner Colorens Merce                                                                                                    | 3546277742628745675166                                                                                                    | 19 V.04 MA28049900                                                                                                    | 201000000000000000000000000000000000000                                                                                                    |                                                                                                    |                                                                                                   |                                                              |  |
| 00-                                                                                                    | 43                                                                                                    |                                                                                                    |                                                                                                    |                                                                                                    |                                                                                                    |                                                                                                    |                                                                                                    | H此 1                                                                                                    |                                                                                                    |                                                                                                   |                                                              |  |
|                                                                                                    | 42                                                                                                    | 5557                                                                                                    |                                                                                                    |                                                                                                    |                                                                                                    |                                                                                                    |                                                                                                    |                                                                                                    |                                                                                                    |                                                                                                   |                                                              |  |
| 3                                                                                                    | 4                                                                                                    | 453 6 6                                                                                                    | 11 22 125 135 139 154                                                                                                    |                                                                                                    |                                                                                                    |                                                                                                    |                                                                                                    |                                                                                                    |                                                                                                    |                                                                                                   |                                                              |  |
| 0.9997                                                                                                    |                                                                                                    | Contradienter of                                                                                                    | A 2010D CVCI CHEVANE A 1/14 2 ERS(4 1 CHUETLOS ET CALL A DET                                                                                                    | ANED AL                                                                                                    | HE JOS DELCAR                                                                                                    |                                                                                                    |                                                                                                    |                                                                                                    |                                                                                                    |                                                                                                   |                                                              |  |
| 100                                                                                                    |                                                                                                    | 67                                                                                                    | E ENER GIOLONEANDE, 1,1 () ZIENG(1,1) UNE (HTLE (HTL)) ZET                                                                                                    | MARCHICIE                                                                                                    | as at at branch                                                                                                    |                                                                                                    |                                                                                                    | HE                                                                                                    |                                                                                                    |                                                                                                   |                                                              |  |
| 10-3                                                                                                    | 62                                                                                                    | 55                                                                                                    |                                                                                                    |                                                                                                    |                                                                                                    |                                                                                                    |                                                                                                    | 2003                                                                                                    |                                                                                                    |                                                                                                   |                                                              |  |
| 54                                                                                                    | 414                                                                                                    | 3 3                                                                                                    | er <sup>69</sup> 8183 W                                                                                                    | 21                                                                                                    | 32                                                                                                    |                                                                                                    |                                                                                                    |                                                                                                    |                                                                                                    |                                                                                                   |                                                              |  |
| 0                                                                                                    |                                                                                                    |                                                                                                    | 11 125 129 19                                                                                                    |                                                                                                    | 249                                                                                                    |                                                                                                    |                                                                                                    |                                                                                                    |                                                                                                    |                                                                                                   |                                                              |  |
| 773                                                                                                    |                                                                                                    | Nis                                                                                                    | 1 192607 ONRANE, TETRADECYL-                                                                                                    |                                                                                                    | 3 - 3 - 2 - 3                                                                                                    |                                                                                                    | 2.2.8                                                                                                    | S 8 S                                                                                                    |                                                                                                    |                                                                                                   |                                                              |  |
| 10-                                                                                                    | 417                                                                                                    | 3 5557                                                                                                    | 1971 or k3                                                                                                    |                                                                                                    |                                                                                                    |                                                                                                    |                                                                                                    | <b>州</b> 纲:                                                                                                    |                                                                                                    |                                                                                                   |                                                              |  |
| 2 2                                                                                                    | 729 19                                                                                                    | selfer                                                                                                    | 9107 9597                                                                                                    |                                                                                                    |                                                                                                    |                                                                                                    |                                                                                                    |                                                                                                    |                                                                                                    |                                                                                                   |                                                              |  |
|                                                                                                    |                                                                                                    |                                                                                                    | 1 25 1 25                                                                                                    |                                                                                                    |                                                                                                    |                                                                                                    |                                                                                                    |                                                                                                    |                                                                                                    |                                                                                                   |                                                              |  |
| and the second second s                                                                                                    | 1. 16                                                                                                    | 45 39                                                                                                    | 172 59 111 125 139 153                                                                                                    |                                                                                                    | 240                                                                                                    |                                                                                                    |                                                                                                    | 85000000000000000000000000000000000000                                                                                                    |                                                                                                    |                                                                                                   |                                                              |  |
| - 111                                                                                                    | 28                                                                                                    | 45-3 29                                                                                                    | 68 88 105 125 139 153                                                                                                    | 208                                                                                                    | 240                                                                                                    | 268 288                                                                                                    | 308 328                                                                                                    | 348                                                                                                    |                                                                                                    |                                                                                                   |                                                              |  |
| - 111                                                                                                    | 28                                                                                                    | 45~~129<br>48                                                                                                    | 172 100 100 100 100 100 100 100 100 100 10                                                                                                    | 208                                                                                                    | 240<br>228 248                                                                                                    | 268 288                                                                                                    | 308 328                                                                                                    | 348 av                                                                                                    |                                                                                                    |                                                                                                   |                                                              |  |
| Helia                                                                                                    | 28                                                                                                    | 45-7 1 22                                                                                                    | 172 85 199 111 125 139 153<br>68 88 105 128 146 168 168                                                                                                    | 208                                                                                                    | 240<br>228 248                                                                                                    | 268 288                                                                                                    | 308 328                                                                                                    | 348                                                                                                    |                                                                                                    |                                                                                                   |                                                              |  |
| Helist                                                                                                    | 28                                                                                                    | 45-31129<br>48                                                                                                    | 172 85 99 111 125 139 153<br>68 88 105 128 148 168 168                                                                                                    | 208                                                                                                    | 240<br>228 248                                                                                                    | 268 286                                                                                                    | 506 528                                                                                                    | 348                                                                                                    |                                                                                                    |                                                                                                   |                                                              |  |
| He List                                                                                                    | 28<br>8                                                                                                    | 45-7 1 59                                                                                                    | 68 88 105 128 148 168 168                                                                                                    | 208                                                                                                    | 240<br>228 248                                                                                                    | 268 286<br>CAS                                                                                                    | 308 328<br>Librer                                                                                                    | 348<br>348<br>348<br>348<br>3                                                                                                    |                                                                                                    |                                                                                                   |                                                              |  |
| He List                                                                                                    | 26<br>REV                                                                                                    | 45 - 11 59<br>48<br>361                                                                                                    | 12         15         19         111         125         153         153           66         58         106         128         148         168         168           Company Name           Company Manue           Company Manue                                                                                                    | 208<br>ELW:<br>227                                                                                                    | 240<br>228 248<br>Termala<br>Citie 1024er                                                                                                    | 268 286                                                                                                    | 306 328<br>Litriary<br>Net                                                                                                    | 348<br>348<br>2                                                                                                    |                                                                                                    |                                                                                                   |                                                              |  |
| He List                                                                                                    | 28 /                                                                                                    | 45<br>48<br>76<br>487<br>487                                                                                                    | 1/2         25         59         111         125         153         153           66         68         106         128         145         166         158           Composed Nerve           Supposed Nerve           Supposed Nerve           Composed Nerve           Composed Nerve           Supposed Nerve           Composed Nerve           Composed Nerve                                                                                                    | 208<br>87W<br>700<br>700<br>700<br>700<br>700<br>700<br>700<br>700<br>700<br>7                                                                                                    | 240<br>228 248<br>79mala<br>CBH102167<br>C29442<br>resultion                                                                                                    | 268 288<br>CAS<br>102502-920<br>65140-85-1                                                                                                    | 366 326<br>Library<br>Not<br>Nat                                                                                                    | 348<br>(10) 100<br>2                                                                                                    |                                                                                                    |                                                                                                   |                                                              |  |
| te List<br>OA<br>e                                                                                                    | 28 /                                                                                                    | 45-7 1 59<br>48<br>30<br>517<br>427<br>427<br>427<br>553                                                                                                    | 12         85         59         111         125         139         153           66         68         106         128         148         166         168           Compared Name           Compared Name           Compared N                                                                                                    | 208<br>87W<br>277<br>508<br>298                                                                                                    | 240<br>228 248<br>Famala<br>Gill IO/Van<br>C29402<br>C194020<br>C194020                                                                                                    | 268 288                                                                                                    | 308 328<br>Library<br>Not<br>Nat<br>Nat                                                                                                    | 348                                                                                                    |                                                                                                    |                                                                                                   |                                                              |  |
| He List                                                                                                    | 28                                                                                                    | 45-7 550<br>48<br>351<br>487<br>487<br>550<br>540<br>540                                                                                                    | 12         15         19         111         125         153         153           66         58         106         128         148         166         168           Company Mame           Company Mame           Company                                                                                                    | 208<br>879<br>7, 201<br>290<br>297<br>508                                                                                                    | 240<br>228 248<br>Termala<br>Citil Incriter<br>Contection<br>Criterices<br>Criterices<br>Criterices<br>Criterices                                                                                                    | 268 288<br>CHS<br>014040-1<br>7725-37-8<br>7235-81-0<br>5032-41-1                                                                                                    | 308 528<br>Library<br>Nat<br>Nat<br>Nat                                                                                                    | 348<br>(m) (m)                                                                                                    |                                                                                                    |                                                                                                   |                                                              |  |
| He Lut<br>OA<br>He<br>1<br>2<br>1<br>4<br>5<br>6                                                                                                    | 26<br>REV<br>1000<br>1000<br>1000<br>1000<br>1000<br>1000<br>1000<br>10                                                                                                    | 45-7 199<br>40<br>700<br>553<br>543<br>543<br>543                                                                                                    | 12         15         19         111         125         139         153           66         68         106         128         148         168         168           Compared Name           Compared Name                                                                                                    | 208<br>87W<br>7, 201<br>240<br>268<br>523<br>528<br>528                                                                                                    | 240<br>228 248<br>70mmala<br>018110216m<br>0181020<br>0181020<br>0181020<br>0181020<br>0181020<br>0181020<br>01810003                                                                                                    | 268 286<br>CAS<br>105104-010<br>7325-37-8<br>7325-41-0<br>5337-41-1<br>7397-41-0                                                                                                    | 306 328<br>Litrary<br>Tool<br>food<br>food<br>food<br>Not<br>Not                                                                                                    | 348                                                                                                    |                                                                                                    |                                                                                                   |                                                              |  |
| He Lut<br>TOA<br>Het<br>1<br>2<br>3<br>4<br>5<br>6<br>7                                                                                                    | 26<br>REV<br>708<br>771<br>755<br>762<br>758                                                                                                    | 45-1 199<br>40<br>50<br>50<br>510<br>540<br>540<br>541<br>536                                                                                                    | 12         15         19         111         125         130         153           66         68         106         128         148         166         168           Compared Name           Compared Name <td colspan="4" compared="" na<="" td=""><td>208<br/>107<br/>10<br/>10<br/>10<br/>10<br/>10<br/>10<br/>10<br/>10<br/>10<br/>10<br/>10<br/>10<br/>10</td><td>240<br/>228 246<br/>790048<br/>C104048<br/>C10408<br/>C10408<br/>C10408<br/>C10008<br/>C1008</td><td>268 288<br/>CAS<br/>05140-45-1<br/>7025-37-8<br/>7025-41-0<br/>70357-41-1<br/>70357-41-0<br/>67367-0-9-2</td><td>306 328<br/>LLErary<br/>Not<br/>Nat<br/>Nat<br/>Nat<br/>Nat<br/>Nat</td><td></td></td> | <td>208<br/>107<br/>10<br/>10<br/>10<br/>10<br/>10<br/>10<br/>10<br/>10<br/>10<br/>10<br/>10<br/>10<br/>10</td> <td>240<br/>228 246<br/>790048<br/>C104048<br/>C10408<br/>C10408<br/>C10408<br/>C10008<br/>C1008</td> <td>268 288<br/>CAS<br/>05140-45-1<br/>7025-37-8<br/>7025-41-0<br/>70357-41-1<br/>70357-41-0<br/>67367-0-9-2</td> <td>306 328<br/>LLErary<br/>Not<br/>Nat<br/>Nat<br/>Nat<br/>Nat<br/>Nat</td> <td></td> |                                                                                                    |                                                                                                    |                                                                                                    | 208<br>107<br>10<br>10<br>10<br>10<br>10<br>10<br>10<br>10<br>10<br>10<br>10<br>10<br>10                                                                                                    | 240<br>228 246<br>790048<br>C104048<br>C10408<br>C10408<br>C10408<br>C10008<br>C1008 | 268 288<br>CAS<br>05140-45-1<br>7025-37-8<br>7025-41-0<br>70357-41-1<br>70357-41-0<br>67367-0-9-2 | 306 328<br>LLErary<br>Not<br>Nat<br>Nat<br>Nat<br>Nat<br>Nat |  |
| He Lut<br>TOA<br>Hell<br>1<br>2<br>3<br>4<br>5<br>6<br>7<br>8                                                                                                    | 28<br>703<br>703<br>703<br>703<br>703<br>703<br>703<br>703<br>703<br>703                                                                                                    | 45-4<br>101<br>40<br>40<br>500<br>540<br>541<br>540<br>541<br>541<br>541<br>541<br>541                                                                                                    | 2         35         99         111         125         133           66         68         106         128         148         168         158           Compared Name           Compared Name            Co                                                                                                    | 208<br>870<br>7<br>208<br>208<br>208<br>208<br>208<br>208<br>208<br>208<br>208<br>208                                                                                                    | 240<br>228 248<br>Permils<br>C104102/0F<br>C229482<br>C1040200<br>C1040200<br>C1040620<br>C1040620<br>C10600<br>C106000<br>C106000<br>C106000<br>C10600<br>C10 | 268 268<br>CHS<br>10510-90-0<br>69149-69-1<br>71325-37-8<br>7395-61-0<br>5337-61-1<br>71367-41-0<br>67380-08-2<br>16742-51-1                                                                                                    | 306 328<br>Litray<br>Litra<br>Nat<br>Nat<br>Nat<br>Nat<br>Nat<br>Nat<br>Nat<br>Nat<br>Nat                                                                                                    | 348                                                                                                    |                                                                                                    |                                                                                                   |                                                              |  |
| He List<br>TOA<br>Hill<br>1<br>2<br>3<br>4<br>5<br>6<br>7<br>8<br>9                                                                                                    | 28 / 28 / 28 / 28 / 28 / 28 / 28 / 28 /                                                                                                    | 45-7 11 59<br>40<br>104<br>40<br>40<br>40<br>40<br>50<br>50<br>545<br>545<br>545<br>545<br>545                                                                                                    | 12         15         19         111         125         130         153           668         68         106         128         148         166         168           Compared Name           Compared Name                                                                                                    | 208<br>0.00<br>10.00<br>10.                                                                                                    | 228 248                                                                                                    | 268 268<br>CAS<br>05104-5-1<br>7725-37-8<br>7025-41-0<br>5337-61-1<br>77357-41-0<br>77357-41-0<br>77357-0-0-2<br>16742-51-1<br>90103-0-81-4                                                                                                    | 308 328<br>Library<br>Nort<br>Nat<br>Nat<br>Nat<br>Nat<br>Nat<br>Nat<br>Nat<br>Nat<br>Nat<br>Na                                                                                                    | 348<br>(2) (2)                                                                                                    |                                                                                                    |                                                                                                   |                                                              |  |
| He List<br>OA<br>He List<br>OA<br>He List<br>OA<br>He List<br>OA<br>He List<br>OA<br>He List<br>OA<br>He List<br>OA<br>He List<br>OA<br>He List<br>OA<br>He List<br>OA<br>He List<br>OA<br>He DA<br>He DA<br>HE DA<br>HE DA<br>H                                                                                                    | 28 100<br>100<br>100<br>100<br>100<br>100<br>100<br>100<br>100<br>100                                                                                                    | 45-4<br>10<br>10<br>40<br>50<br>540<br>541<br>536<br>600<br>534                                                                                                    | 12         15         19         111         125         153         153           66         58         106         128         148         166         168           Compared Name           Compared Name            <                                                                                                    | 208<br>80%<br>7, 304<br>240<br>240<br>240<br>240<br>240<br>240<br>240<br>240<br>240<br>2                                                                                                    | 228 240<br>Parnala<br>Cilii 1004pi<br>Cilii 1004pi                                                                                                    | 268 288<br>CAS<br>0140-05-1<br>7728-37-6<br>7728-37-6<br>77385-41-0<br>77385-41-0<br>07380-06-2<br>10742-51-1<br>90130-81-4<br>90130-81-4<br>90130-81-7-3                                                                                                    | 308 328<br>Library<br>Nart<br>Nart<br>Nart<br>Nart<br>Nart<br>Nart<br>Nart<br>Nart                                                                                                    | 348<br>1                                                                                                    |                                                                                                    |                                                                                                   |                                                              |  |
| Pile Lint<br>OA<br>Pile<br>1<br>2<br>1<br>4<br>5<br>6<br>7<br>8<br>9<br>10                                                                                                    | 100 100 100 100 100 100 100 100 100 100                                                                                                    | 46-1 199<br>48<br>701<br>487<br>540<br>543<br>545<br>546<br>546<br>546<br>546<br>556<br>556<br>556                                                                                                    | 12         15         13         133           68         68         106         128         148         168         168           Compared Name           Compared Name <td c<="" colspan="2" td=""><td>208<br/>ICW<br/>2010<br/>2017<br/>2010<br/>2017<br/>2010<br/>2017<br/>2010<br/>2017<br/>2018<br/>2018<br/>2018<br/>2018<br/>2018<br/>2018<br/>2018<br/>2018</td><td>228 248<br/>228 248<br/>Parmaka<br/>C1141024m<br/>C2144020<br/>C114602<br/>C114602<br/>C11</td><td>268 288<br/>CAS<br/>CAS<br/>CAS<br/>CAS<br/>CAS<br/>CAS<br/>CAS<br/>CAS<br/>CAS<br/>CAS</td><td>306 328<br/>LEtrary<br/>Nat<br/>Nat<br/>Nat<br/>Nat<br/>Nat<br/>Nat<br/>Nat<br/>Nat<br/>Nat<br/>Nat</td><td>348<br/></td></td>                                                                                                    | <td>208<br/>ICW<br/>2010<br/>2017<br/>2010<br/>2017<br/>2010<br/>2017<br/>2010<br/>2017<br/>2018<br/>2018<br/>2018<br/>2018<br/>2018<br/>2018<br/>2018<br/>2018</td> <td>228 248<br/>228 248<br/>Parmaka<br/>C1141024m<br/>C2144020<br/>C114602<br/>C114602<br/>C11</td> <td>268 288<br/>CAS<br/>CAS<br/>CAS<br/>CAS<br/>CAS<br/>CAS<br/>CAS<br/>CAS<br/>CAS<br/>CAS</td> <td>306 328<br/>LEtrary<br/>Nat<br/>Nat<br/>Nat<br/>Nat<br/>Nat<br/>Nat<br/>Nat<br/>Nat<br/>Nat<br/>Nat</td> <td>348<br/></td>                                                                                                    |                                                                                                    | 208<br>ICW<br>2010<br>2017<br>2010<br>2017<br>2010<br>2017<br>2010<br>2017<br>2018<br>2018<br>2018<br>2018<br>2018<br>2018<br>2018<br>2018                                                                                                    | 228 248<br>228 248<br>Parmaka<br>C1141024m<br>C2144020<br>C114602<br>C114602<br>C11                                                                                                    | 268 288<br>CAS<br>CAS<br>CAS<br>CAS<br>CAS<br>CAS<br>CAS<br>CAS<br>CAS<br>CAS                                                                                                    | 306 328<br>LEtrary<br>Nat<br>Nat<br>Nat<br>Nat<br>Nat<br>Nat<br>Nat<br>Nat<br>Nat<br>Nat                                                                                                    | 348<br>                                                                                           |                                                              |  |
| He List<br>OA<br>He<br>1<br>2<br>1<br>4<br>5<br>6<br>7<br>8<br>9<br>10<br>11<br>12                                                                                                    | 28 1<br>100<br>100<br>100<br>100<br>100<br>100<br>100<br>100<br>100<br>1                                                                                                    | 45-4<br>104<br>104<br>407<br>407<br>407<br>407<br>407<br>407<br>407<br>4                                                                                                    | 12         15         13         133           66         58         106         128         146         166         168           Compared Name           Compared Name <td colspan="2" compared="" nam<="" td=""><td>208<br/>8.W<br/>201<br/>201<br/>201<br/>201<br/>201<br/>201<br/>201<br/>201<br/>201<br/>201</td><td>240 228 248 792042 201 228 248 201 201 201 201 201 201 201 201 201 201</td><td>268 288<br/>CAS<br/>0140-45-1<br/>7122-37-8<br/>7325-41-1<br/>7357-41-8<br/>07367-41-8<br/>07367-4<br/>07367-4<br/>07367-4<br/>0737-4<br/>0737-4</td><td>306 328</td><td>348<br/>2010</td></td>                                                                                                    | <td>208<br/>8.W<br/>201<br/>201<br/>201<br/>201<br/>201<br/>201<br/>201<br/>201<br/>201<br/>201</td> <td>240 228 248 792042 201 228 248 201 201 201 201 201 201 201 201 201 201</td> <td>268 288<br/>CAS<br/>0140-45-1<br/>7122-37-8<br/>7325-41-1<br/>7357-41-8<br/>07367-41-8<br/>07367-4<br/>07367-4<br/>07367-4<br/>0737-4<br/>0737-4</td> <td>306 328</td> <td>348<br/>2010</td>                                                                                                    |                                                                                                    | 208<br>8.W<br>201<br>201<br>201<br>201<br>201<br>201<br>201<br>201<br>201<br>201                                                                                                    | 240 228 248 792042 201 228 248 201 201 201 201 201 201 201 201 201 201                                                                                                    | 268 288<br>CAS<br>0140-45-1<br>7122-37-8<br>7325-41-1<br>7357-41-8<br>07367-41-8<br>07367-4<br>07367-4<br>07367-4<br>0737-4<br>0737-4 | 306 328                                                                                                    | 348<br>2010                                                                                       |                                                              |  |
| He List<br>OA<br>He<br>1<br>2<br>2<br>4<br>5<br>6<br>7<br>8<br>9<br>10<br>15<br>15<br>15                                                                                                    | 800                                                                                                    | 46-7 199<br>48<br>101<br>48<br>510<br>545<br>540<br>545<br>540<br>545<br>540<br>545<br>540<br>545<br>540<br>550<br>55                                                                                                    | 12         15         111         125         130         143           66         68         105         128         148         168         168           Compared Name           Compared Name                                                                                                    | 208<br>40%<br>233<br>7<br>240<br>240<br>240<br>240<br>240<br>240<br>240<br>240<br>240<br>240                                                                                                    | 228 240 228 248 Permala Cite/102/Per Cite/202 Cite/202 Ci                                                                                                    | 268 288<br>CAS<br>195(04-05)<br>1725-37-8<br>1725-37-8<br>1725-37-9<br>1725-37-9<br>1725-37 | 306 328<br>Litrary<br>1001<br>1001<br>1001<br>1001<br>1001<br>1001<br>1001<br>10                                                                                                    | 348<br>(2) (2)                                                                                                    |                                                                                                    |                                                                                                   |                                                              |  |
| He List<br>OA<br>He List<br>2<br>1<br>4<br>5<br>6<br>7<br>8<br>9<br>10<br>11<br>12<br>13<br>14<br>12<br>14<br>12<br>14<br>15<br>16<br>17<br>18<br>10<br>10<br>10<br>10<br>10<br>10<br>10<br>10<br>10<br>10                                                                                                    | 100<br>100<br>100<br>100<br>100<br>100<br>100<br>100<br>100<br>100                                                                                                    | 45-4 199<br>40<br>40<br>510<br>510<br>540<br>540<br>540<br>540<br>540<br>540<br>540<br>540<br>540<br>54                                                                                                    | 12         15         13         133           66         68         106         128         143           Compared Name           Compared Name <td col<="" td=""><td>208<br/>800<br/>100<br/>100<br/>100<br/>100<br/>200<br/>200<br/>200<br/>200<br/>200<br/>2</td><td>228 240</td><td>268 288<br/>CAS<br/>0140-45-1<br/>7122-57-8<br/>7225-37-8<br/>7395-41-1<br/>7397-41-9<br/>0380-94-3<br/>10742-51-1<br/>901130-81-4<br/>10742-51-1<br/>901130-81-4<br/>10742-61-3<br/>900140-83-3<br/>900140-83-3<br/>900140-83-3<br/>900140-83-3</td><td>306 328<br/>LEFility<br/>Not<br/>Not<br/>Not<br/>Not<br/>Not<br/>Not<br/>Not<br/>Not<br/>Not<br/>Not</td><td>348</td></td>                                                                                                    | <td>208<br/>800<br/>100<br/>100<br/>100<br/>100<br/>200<br/>200<br/>200<br/>200<br/>200<br/>2</td> <td>228 240</td> <td>268 288<br/>CAS<br/>0140-45-1<br/>7122-57-8<br/>7225-37-8<br/>7395-41-1<br/>7397-41-9<br/>0380-94-3<br/>10742-51-1<br/>901130-81-4<br/>10742-51-1<br/>901130-81-4<br/>10742-61-3<br/>900140-83-3<br/>900140-83-3<br/>900140-83-3<br/>900140-83-3</td> <td>306 328<br/>LEFility<br/>Not<br/>Not<br/>Not<br/>Not<br/>Not<br/>Not<br/>Not<br/>Not<br/>Not<br/>Not</td> <td>348</td>                                                                                                    | 208<br>800<br>100<br>100<br>100<br>100<br>200<br>200<br>200<br>200<br>200<br>2                                                                                                    | 228 240                                                                                                    | 268 288<br>CAS<br>0140-45-1<br>7122-57-8<br>7225-37-8<br>7395-41-1<br>7397-41-9<br>0380-94-3<br>10742-51-1<br>901130-81-4<br>10742-51-1<br>901130-81-4<br>10742-61-3<br>900140-83-3<br>900140-83-3<br>900140-83-3<br>900140-83-3                                                                                                    | 306 328<br>LEFility<br>Not<br>Not<br>Not<br>Not<br>Not<br>Not<br>Not<br>Not<br>Not<br>Not                                                                                                    | 348                                                                                                    |                                                                                                   |                                                              |  |
| Hit List<br>OA<br>Hit L<br>2<br>1<br>4<br>5<br>6<br>7<br>8<br>9<br>10<br>10<br>10<br>10<br>10<br>10<br>10<br>10<br>10<br>10                                                                                                    | 28<br>102<br>102<br>102<br>102<br>102<br>102<br>102<br>102<br>102<br>102                                                                                                    | 45-4<br>101<br>101<br>407<br>457<br>457<br>457<br>540<br>540<br>540<br>540<br>540<br>540<br>540<br>540                                                                                                    | 12         85         99         111         125         139         153           66         68         105         128         148         168         168           Compared Name           Compared Name            <                                                                                                    | 208<br>HUW<br>7<br>200<br>200<br>200<br>200<br>200<br>200<br>200<br>200<br>200<br>2                                                                                                    | 228 240 228 248 228 248 229 248 23942 23942 23942 23942 23942 23942 23942 23942 23942 23942 23942 23942 23942 23942 23942 23942 23942 23942 23942 23942 23942 23942 23942 23942 23942 23942 23942 23942 2394 2394                                                                                                    | 268 288<br>CAS<br>06149-00-0<br>06149-00-1<br>71325-37-8<br>70325-41-0<br>5337-61-1<br>71357-41-0<br>07380-08-2<br>16742-51-1<br>900130-81-4<br>100129-61-1<br>900130-81-4<br>100129-61-1<br>900130-81-4<br>103550-19-6<br>90212-02-7                                                                                                    | 300 328<br>Litrary<br>Lat<br>Nat<br>Nat<br>Nat<br>Nat<br>Nat<br>Nat<br>Nat<br>Nat<br>Nat<br>N                                                                                                    | 348<br>2010                                                                                                    |                                                                                                    |                                                                                                   |                                                              |  |
| He Lut<br>OA<br>He Lut<br>10<br>12<br>14<br>56<br>78<br>80<br>10<br>10<br>10<br>10<br>10<br>10<br>10<br>10<br>10<br>1                                                                                                    | 28<br>REV<br>100<br>100<br>105<br>105<br>105<br>105<br>105<br>105<br>105<br>105                                                                                                    | 45-7 199<br>40<br>40<br>40<br>40<br>447<br>555<br>545<br>545<br>545<br>545<br>545<br>545<br>558<br>525<br>538<br>525<br>538<br>525<br>538<br>525<br>538<br>525<br>538<br>525<br>538<br>525<br>538<br>525<br>538<br>525<br>538<br>525<br>538<br>525<br>538<br>525<br>538<br>525<br>538<br>525<br>538<br>525<br>538<br>538<br>545<br>545<br>545<br>545<br>545<br>545<br>545<br>545<br>545<br>54 | 12         15         13         133           66         68         106         128         148         166         168           Compared Name           Compared Name           Colspan           Colspan                                                                                                    | 208<br>8240<br>7 201<br>9240<br>240<br>240<br>240<br>240<br>240<br>240<br>240<br>240<br>240                                                                                                    | 228 240                                                                                                    | 268 286<br>CAS<br>0140-45-1<br>7225-37-8<br>7235-37-8<br>7235-37-8<br>72                                                                                                    | 308 328<br>Literary<br>Nort<br>Nort<br>Nort<br>Nort<br>Nort<br>Nort<br>Nort<br>Nort                                                                                                    | 348<br>2010                                                                                                    |                                                                                                    |                                                                                                   |                                                              |  |
| Helbart<br>2<br>1<br>2<br>1<br>4<br>5<br>9<br>7<br>8<br>8<br>10<br>11<br>12<br>14<br>5<br>9<br>7<br>8<br>8<br>10<br>11<br>12<br>14<br>15<br>9<br>7<br>8<br>8<br>10<br>11<br>12<br>14<br>15<br>16<br>16<br>16<br>16<br>16<br>16<br>16<br>16<br>16<br>16                                                                                                    | 4000<br>4000<br>1000<br>100<br>1000<br>1000<br>1 | 45 - 1 59<br>40<br>                                                                                                    | 2         45         59         111         125         139         153           66         68         105         128         148         168         168           Compared Manue           Compared Manue            Colspa                                                                                                    | 208<br>807<br>7, 203<br>205<br>205<br>205<br>205<br>205<br>205<br>205<br>205<br>205<br>205                                                                                                    | 228 240 228 248 228 248 228 248 228 248 228 2384763 2384763 2384763 2384763 2384763 2384763 238476 2384763 238476 2384763 238476 2384763 238476 2384763 238476 238476 23847 23847 23847 23847 23847 23847 23847 23847 23847 23847 23847 23847 23847 23847 23847 23847 23847 23847 238 238 238 238 238 238 238 238 238 238                                                                                                    | 268 288<br>CAS<br>10550-30-0<br>10550-30-0<br>5034-40-1<br>7035-37-6<br>7035-37-6<br>17357-41-8<br>67380-04-2<br>17735-41-9<br>67380-04-2<br>17735-41-9<br>90130-83-4<br>90130-83-4<br>90130-83-4<br>90130-83-4<br>13350-39-5<br>90214-7<br>19082-15-0<br>10742-91-4                                                                                                    | 308 328<br>LEAVY<br>Not<br>Nation<br>Nation<br>Natio | 348<br>1                                                                                                    |                                                                                                    |                                                                                                   |                                                              |  |
| Hebber VOA                                                                                                    | 28<br>100<br>100<br>100<br>100<br>100<br>100<br>100<br>100<br>100<br>10                                                                                                    | 45 - 1 39<br>46<br>447<br>447<br>536<br>540<br>547<br>536<br>538<br>538<br>538<br>538<br>538<br>538<br>538<br>538<br>538<br>538                                                                                                    | 12         15         13         133           66         68         106         128         143         166         168           Compared Name           Compared Name <td colspan="2" compared="" nam<="" td=""><td>208<br/>800<br/>100<br/>100<br/>100<br/>100<br/>100<br/>100<br/>100<br/>100<br/>1</td><td>228 248 228 248 228 248 229 248 22942 23942 2394 2394</td><td>268 288<br/>CAS<br/>0140-45-1<br/>7125-37-8<br/>7225-41-0<br/>5337-41-1<br/>77367-41-0<br/>67340-00-42<br/>17745-61-1<br/>900109-81-0<br/>70328-40-3<br/>700146-38-8<br/>153550-39-5<br/>90210-24-7<br/>100221-50<br/>10742-91-6<br/>10742-91-6</td><td>306 328<br/>LLErary<br/>Nat<br/>Nat<br/>Nat<br/>Nat<br/>Nat<br/>Nat<br/>Nat<br/>Nat<br/>Nat<br/>Nat</td><td>348<br/>(m) 100</td></td>                                                                                                    | <td>208<br/>800<br/>100<br/>100<br/>100<br/>100<br/>100<br/>100<br/>100<br/>100<br/>1</td> <td>228 248 228 248 228 248 229 248 22942 23942 2394 2394</td> <td>268 288<br/>CAS<br/>0140-45-1<br/>7125-37-8<br/>7225-41-0<br/>5337-41-1<br/>77367-41-0<br/>67340-00-42<br/>17745-61-1<br/>900109-81-0<br/>70328-40-3<br/>700146-38-8<br/>153550-39-5<br/>90210-24-7<br/>100221-50<br/>10742-91-6<br/>10742-91-6</td> <td>306 328<br/>LLErary<br/>Nat<br/>Nat<br/>Nat<br/>Nat<br/>Nat<br/>Nat<br/>Nat<br/>Nat<br/>Nat<br/>Nat</td> <td>348<br/>(m) 100</td>                                                                                                    |                                                                                                    | 208<br>800<br>100<br>100<br>100<br>100<br>100<br>100<br>100<br>100<br>1                                                                                                    | 228 248 228 248 228 248 229 248 22942 23942 2394 2394                                                                                                    | 268 288<br>CAS<br>0140-45-1<br>7125-37-8<br>7225-41-0<br>5337-41-1<br>77367-41-0<br>67340-00-42<br>17745-61-1<br>900109-81-0<br>70328-40-3<br>700146-38-8<br>153550-39-5<br>90210-24-7<br>100221-50<br>10742-91-6<br>10742-91-6                                                                                                    | 306 328<br>LLErary<br>Nat<br>Nat<br>Nat<br>Nat<br>Nat<br>Nat<br>Nat<br>Nat<br>Nat<br>Nat                                                                                                    | 348<br>(m) 100                                                                                    |                                                              |  |
| Her List           VOA           1           2           4           5           7           8           101           12           4           5           7           8           101           111           12           4           5           6           7           8           101           111           111           111           111           111           111           111           111           111           111           111           111           111           111           111           111           111           111           111           111           111           111           111           111           111           1111           1111           1111           1111 <td>28<br/>788<br/>788<br/>773<br/>785<br/>785<br/>785<br/>785<br/>785<br/>785<br/>785<br/>785<br/>785<br/>785</td> <td>45 - 1 39<br/>48<br/>457<br/>457<br/>555<br/>540<br/>545<br/>545<br/>545<br/>545<br/>545<br/>545<br/>545<br/>545</td> <td>12         15         13         133         143           66         68         105         128         148         168         168           Compaued Name         2000000000000000000000000000000000000</td> <td>208<br/>HUW<br/>203<br/>7 308<br/>203<br/>203<br/>203<br/>203<br/>203<br/>203<br/>203<br/>203</td> <td>228 240  Parmala  Cilia 1004PP C29440 C29440 C29440 C29440 C294400 C3947603 C3947603 C3947603 C3947603 C394600 C394600</td> <td>268 288<br/>CAS<br/>0140-05-1<br/>7720-37-6<br/>7720-37-6<br/>7720-57-6<br/>0140-05-2<br/>17335-41-0<br/>01380-06-2<br/>10742-61-1<br/>90130-81-4<br/>90130-81-4<br/>90130-81-4<br/>90130-81-4<br/>10355-05-6<br/>9020-24-7<br/>10022-15-0<br/>10742-91-1<br/>7730-82-9<br/>112240-0</td> <td>308 328</td> <td>348 ml</td> | 28<br>788<br>788<br>773<br>785<br>785<br>785<br>785<br>785<br>785<br>785<br>785<br>785<br>785                                                                                                    | 45 - 1 39<br>48<br>457<br>457<br>555<br>540<br>545<br>545<br>545<br>545<br>545<br>545<br>545<br>545                                                                                                    | 12         15         13         133         143           66         68         105         128         148         168         168           Compaued Name         2000000000000000000000000000000000000                                                                                                    | 208<br>HUW<br>203<br>7 308<br>203<br>203<br>203<br>203<br>203<br>203<br>203<br>203                                                                                                    | 228 240  Parmala  Cilia 1004PP C29440 C29440 C29440 C29440 C294400 C3947603 C3947603 C3947603 C3947603 C394600 C394600                                                                                                    | 268 288<br>CAS<br>0140-05-1<br>7720-37-6<br>7720-37-6<br>7720-57-6<br>0140-05-2<br>17335-41-0<br>01380-06-2<br>10742-61-1<br>90130-81-4<br>90130-81-4<br>90130-81-4<br>90130-81-4<br>10355-05-6<br>9020-24-7<br>10022-15-0<br>10742-91-1<br>7730-82-9<br>112240-0                                                                                                    | 308 328                                                                                                    | 348 ml                                                                                                    |                                                                                                    |                                                                                                   |                                                              |  |

### 3.3.8. ELIMINACIÓN DE RUIDO DE LA LÍNEA BASE.

3.3.8.1. Hacer zoom dentro del cromatograma identificando el pico de

interés, posteriormente presionar el ícono ubicado en la parte superior izquierda, como se presenta en la siguiente pantalla, posteriormente aparecerá la tabla de la Ilustración N° 59.

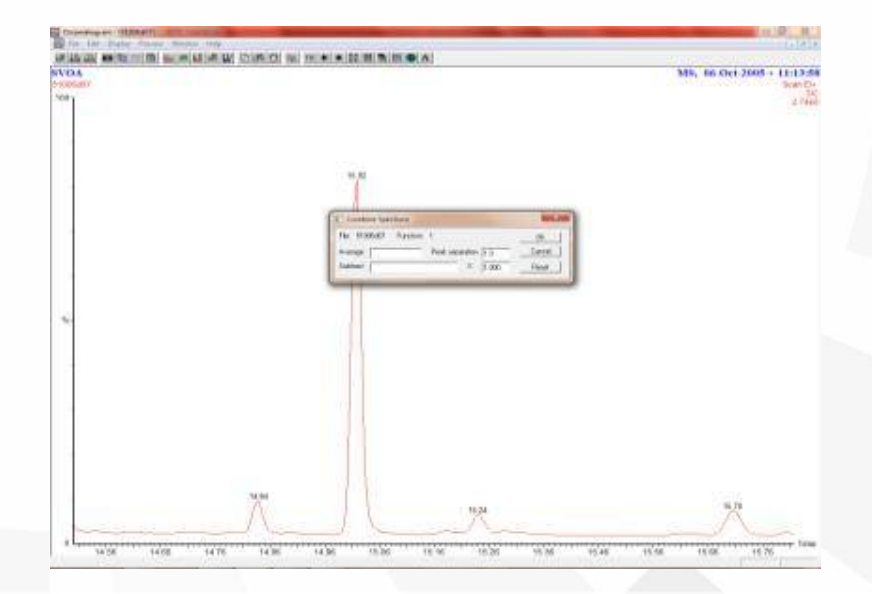

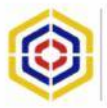

| Combine Spectrum           |                    | X      |
|----------------------------|--------------------|--------|
| File: 51006d07 Function: 1 |                    | ОК     |
| Average P                  | eak separation 1.0 | Cancel |
| Subtract                   | × 1.000            | Reset  |

3.3.8.2. Ubicarse en la fila de "Average", posteriormente, con el mouse presionar con un solo clic derecho sin soltar para seleccionar la base del pico como lo muestra la siguiente imagen.

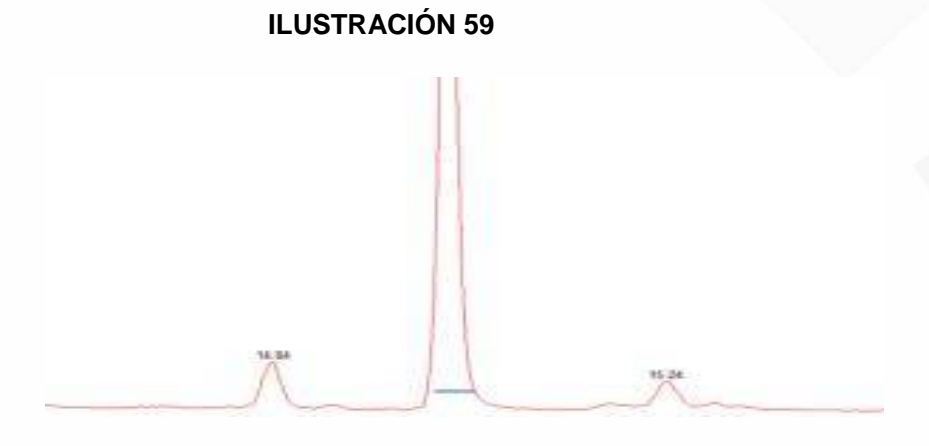

3.3.8.3. Después ubicarse en la fila de substraer y seleccionar con el mouse, posteriormente, dar un clic derecho en las partes laterales del pico como se muestra en la siguiente imagen.

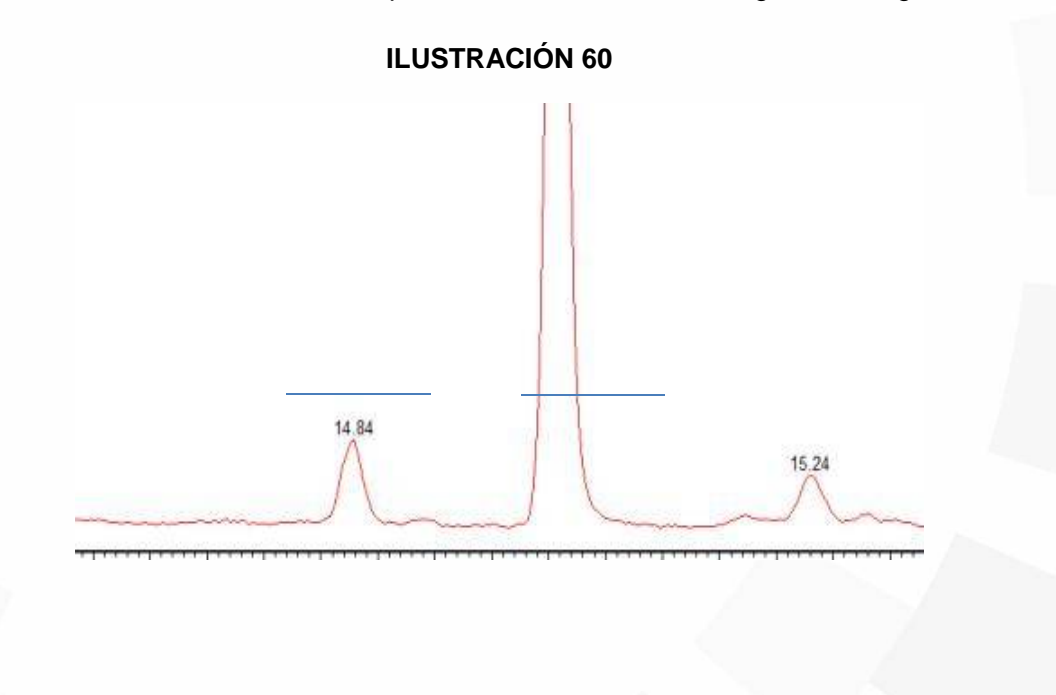

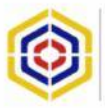

### 3.3.9. PROCEDIMIENTO PARA REALIZAR EXTRACCIÓN DE IONES.

3.3.9.1. Presionar "Display" seguido de "Mass" dentro del cromatograma, de la siguiente manera, posteriormente la pantalla inscrita en la ilustración 63.

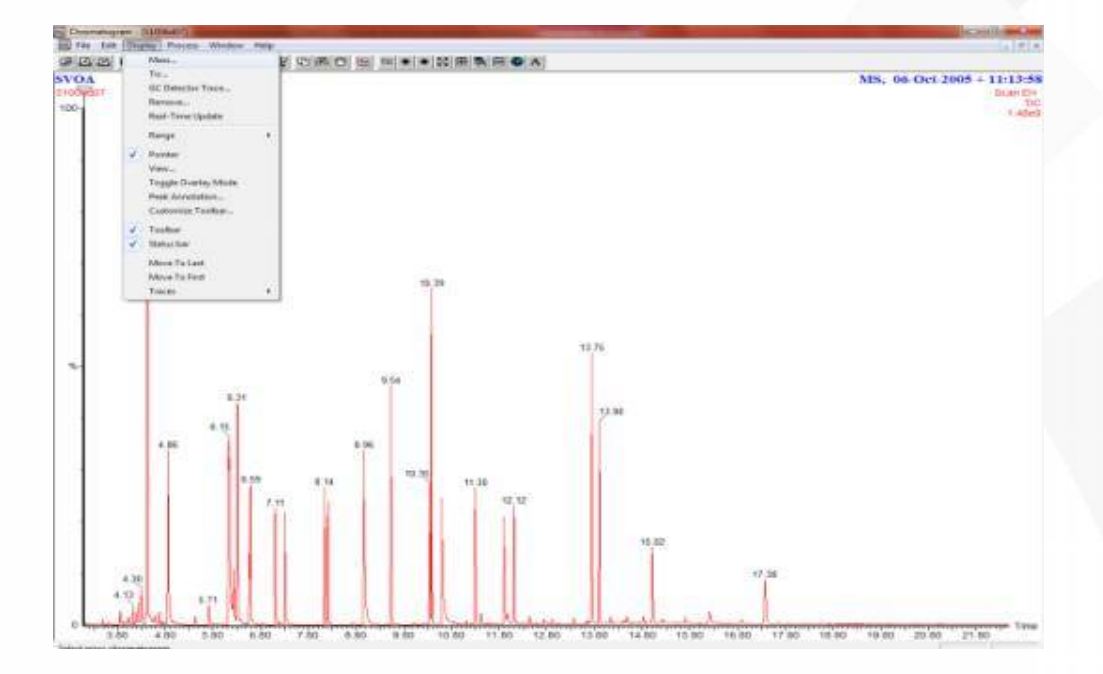

### **ILUSTRACIÓN 61**

3.3.9.2. Colocar el ion que se desea extraer y presionar OK. La ilustración 64 presenta la extracción de iones.

| File: 51006d07              |                 | ок     |
|-----------------------------|-----------------|--------|
| Description (m/z):          |                 | Cancel |
| 105                         |                 | File   |
| Function: Scan (40:450) EI+ | •               |        |
|                             | Add trace       |        |
|                             | C Replace trace |        |
|                             | C New window    |        |

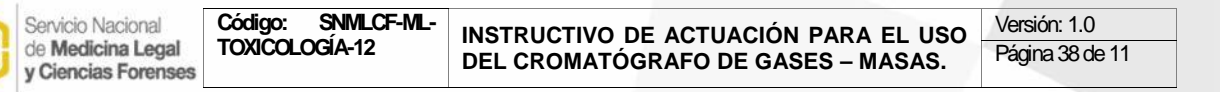

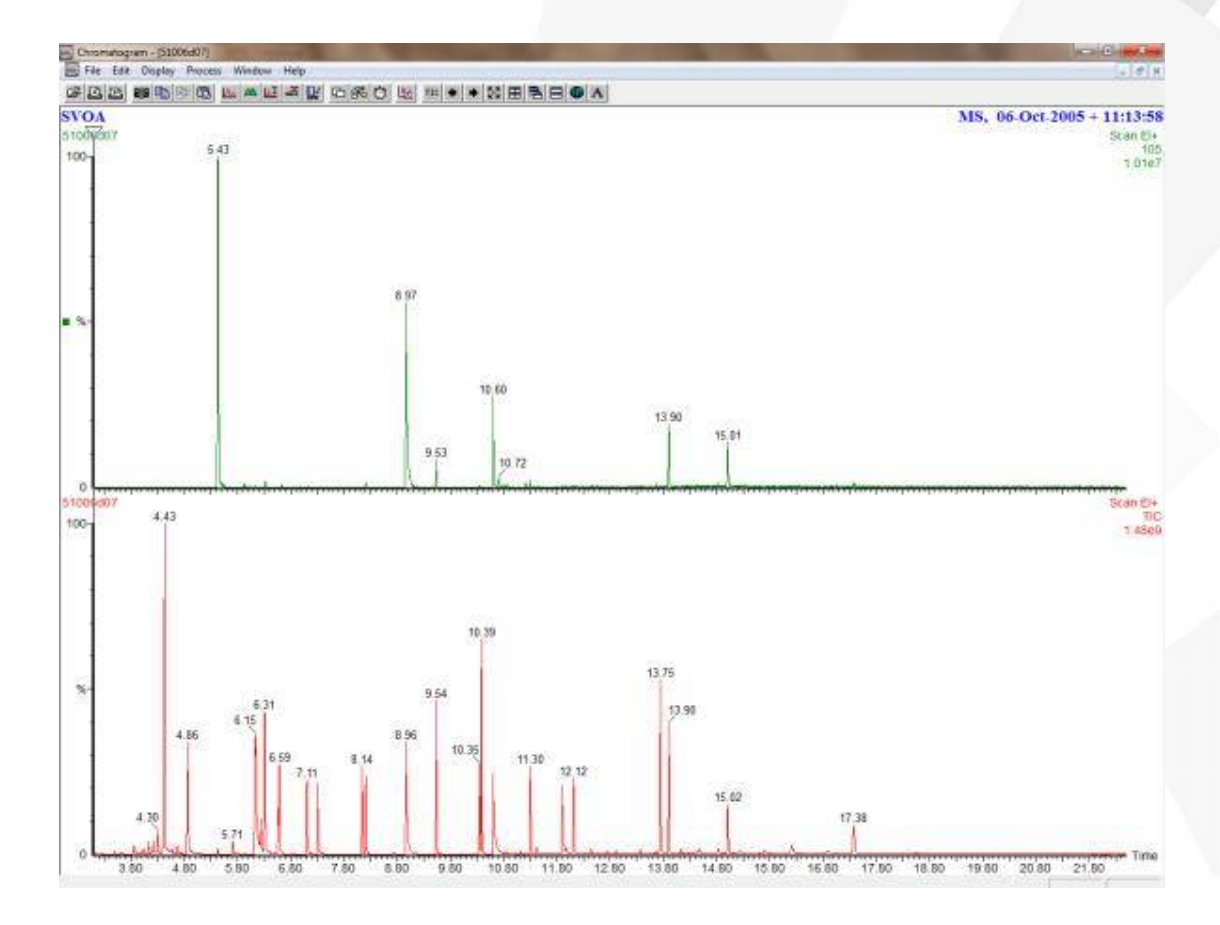

**Nota Técnica:** para eliminar el ruido abrir un cromatograma, seleccionar en la barra de menú "Process" seguido de "Smooth", posteriormente, se generará un cronograma con el ruido corregido.

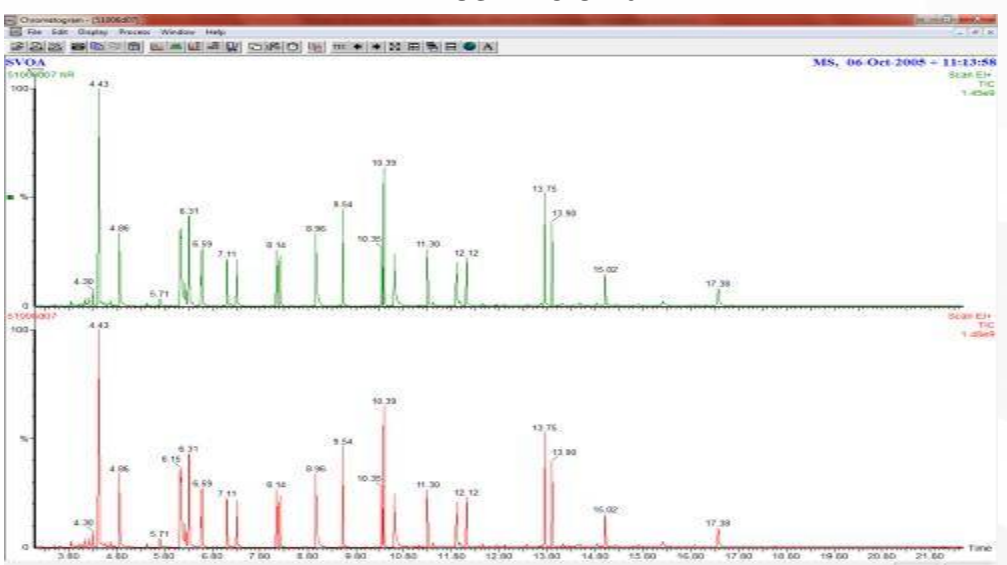

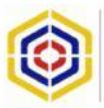

### 3.3.10. MÉTODO DE CUANTIFICACIÓN.

3.3.10.1. Indicar en el listado de muestra cuales son estándares y la concentración de cada estándar para la curva de calibración.

### **ILUSTRACIÓN 65**

| Sample ID | File Text          | Conditions              | Quantily Method | Calibration Curve | 11 | Sample Type | Conc A |
|-----------|--------------------|-------------------------|-----------------|-------------------|----|-------------|--------|
| BLANCO C  | BLANCO DE SOLVENTE | HELIO 1ML/MIN,COL WAX 6 | FAMES 07062012  | CURVA FAME        |    | Analyte     |        |
| FAME Omg  | FAME Omg/kg        | HELIO 1ML/MIN,COL WAX 6 | FAMES 07062012  | CURVA FAME        |    | Standard    | 0      |
| FAME 2mg  | FAME 2mg/kg        | HELIO 1ML/MIN,COL WAX   | FAMES 07062012  | CURVA FAME        |    | Standard    | 2      |
| FAME4mg   | FAME4mg/kg         | HELIO 1ML/MIN,COL WAX   | FAMES 07062012  | CURVA FAME        |    | Standard    | 4      |
| FAME5mg   | FAME4mg/kg         | HELIO 1ML/MIN,COL WAX 8 | FAMES 07062012  | CURVA FAME        |    | Standard    | 5      |
| FAME 8mg  | FAME 8mg/kg        | HELIO 1ML/MIN,COL WAX 8 | FAMES 07062012  | CURVA FAME        |    | Standard    | 8      |
| FAME 10m  | FAME 10mg/kg       | HELIO 1ML/MIN,COL WAX 8 | FAMES 07062012  | CURVA FAME        |    | Standard    | 10     |
| FAME 20m  | FAME 20mg/kg       | HELIO 1ML/MIN,COL WAX 8 | FAMES 07062012  | CURVA FAME        |    | Standard    | 20     |
| FAME 40m  | FAME 40mg/kg       | HELIO 1ML/MIN,COL WAX 8 | FAMES 07062012  | CURVA FAME        |    | Standard    | 40     |
| FAME 60m  | FAME 60mg/kg       | HELIO 1ML/MIN,COL WAX 8 | FAMES 07062012  | CURVA FAME        |    | Standard    | 60     |
| FAME 80m  | FAME 80mg/kg       | HELIO 1ML/MIN,COL WAX 8 | FAMES 07062012  | CURVA FAME        |    | Standard    | 80     |
| FAME 100  | FAME 100mg/kg A    | HELIO 1ML/MIN,COL WAX 8 | FAMES 07062012  | CURVA FAME        |    | Standard    | 100    |
| BLANCO S  | BLANCO SOLVENTE    | HELIO 1ML/MIN,COL WAX 6 | FAMES 07062012  | CC FAME 07062012  |    | Analyte     |        |

3.3.10.2. Ingresar en la barra de menú, seguido seleccionar "QUANTIFY" y posteriormente "EDIT METHOD" que significa editar método, como se describe en la siguiente gráfica.

### **ILUSTRACIÓN 66**

| LurboMass - TUTOR | Pure | VGA - 8     | 2/0_Tuton | al.spl       | 66 | Tee |
|-------------------|------|-------------|-----------|--------------|----|-----|
| File Edit Samples | Run  | view        | Quantity  | Configure    | GC | 100 |
|                   |      | 11          | Edit      | Method       |    |     |
|                   |      | - here here | Proc      | ess Samples. |    | 5   |
| - 60              |      |             |           | ere compress |    |     |
|                   |      | 1 DF        | View      | Results      |    |     |

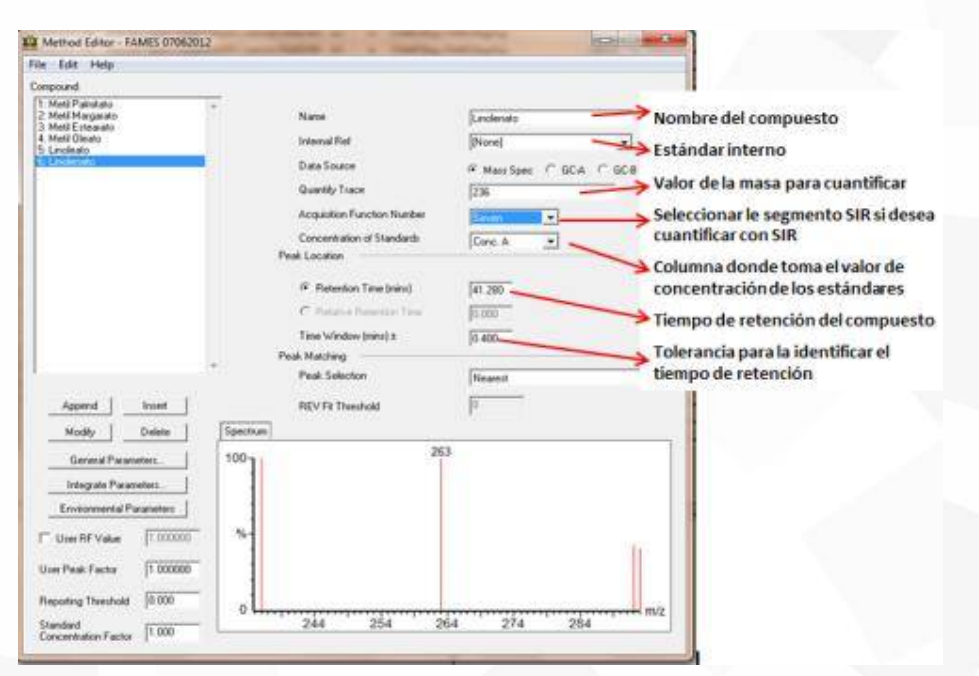

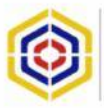

- r Mass Spec con espectros de masas:
  - ✓ GC- A Cuantificar con cromatogramas del detector A
  - ✓ GC- B Cuantificar con cromatogramas del detector A

Data Source

● Mass Spec ● GC-A ● GC-B

Integrate Parameters... 3.3.10.4. Seleccionar el icono para definir los parámetros de integración, posteriormente aparecerá la pantalla obrada en la llustración 70 del presente Instructivo.

| e Edit Help                                                    |              |         |                             |                             |           |
|----------------------------------------------------------------|--------------|---------|-----------------------------|-----------------------------|-----------|
| mpound                                                         |              |         |                             |                             |           |
| l: Metil Palmitato<br>2: Metil Margarato<br>3: Metil Estearato |              | *       | Name                        | Linolenato                  |           |
| k Metil Oleato<br>k Linoleato                                  |              |         | Internal Ref                | [[None]                     | *         |
| i: Lindensto                                                   |              |         | Data Source                 | @ Mass Spec C G             | CA C GC-B |
|                                                                |              |         | Quantity Trace              | 236                         |           |
|                                                                |              |         | Acquisition Function Number | Two •                       |           |
|                                                                |              |         | Concentration of Standards  | Conc. A                     |           |
|                                                                |              |         | Peak Location               | 1 Contraction of the second |           |
|                                                                |              |         | Retention Time (mins)       | 41.290                      |           |
|                                                                |              |         | C Relative Retention Time   | 0.000                       |           |
|                                                                |              |         | Time Window (minal +        | 0.400                       |           |
|                                                                |              |         | Peak Matching               | 10.400                      |           |
|                                                                |              | 17      | Peak Selection              | Nearest                     | -         |
| Append                                                         | Inseit       |         | REV Fit Threshold           | 0                           |           |
| Modily                                                         | Delete       | Spectru | m                           |                             |           |
| General Para                                                   | meters       | 100-    | 26                          | 3                           |           |
| Integrate Para                                                 | meters       |         |                             |                             |           |
| Environmental F                                                | arameters    |         |                             |                             |           |
| User RF Value                                                  | 1.000000     | %-      |                             |                             | 1         |
| User Peak Factor                                               | 1.000000     |         |                             |                             |           |
| Reporting Threshold                                            | 0.000        |         |                             |                             |           |
| Considered                                                     | Alexander of | 0.4     | 244 254 2                   | 54 274                      | 28.4      |

### **ILUSTRACIÓN 69**

| Noise              |                  | OK     |
|--------------------|------------------|--------|
| Peak-to-peak ampli | tude 🔟           | Cancel |
| Smooth             | Enable smoothing | Сору   |
| Peak detect        |                  | Paste  |
| Threshold          |                  |        |

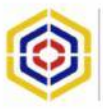

| Method                  | _      |
|-------------------------|--------|
| window size (scans) ± 3 | OK.    |
| Tumber of smooths       | Cancel |
| None                    |        |
| 7 Mean                  |        |
| 🗅 Savitzky Golav        |        |

3.3.10.6. PEAK DETECCTION: configurar los campos como se muestra a continuación.

| Baselines                                                                                    |          |
|----------------------------------------------------------------------------------------------|----------|
| Join valleys if peaks resolved to                                                            |          |
| Reduce peak tailing until trailing edge<br>is no more than<br>50.00 % wider than leading edg |          |
| Raise baseline by no more than<br>5.00 % of peak height.                                     |          |
| Peak separation                                                                              |          |
| Draw vertical if peaks resolved to<br>10.00 % above baseline.                                | 50%      |
| Detect Shoulder peaks     Isope is less than     10.00 % of maximum.                         |          |
|                                                                                              | er I e u |

ILUSTRACIÓN 72

3.3.10.7. THRESHOLD: señalar por arriba del valor de "Relative área", estos serán considerados para cuantificar los picos; es de importancia mencionar que la señal que esté por debajo de este valor no será cuantificada.

| Response Threshold | i     | ×      |
|--------------------|-------|--------|
| F Relative height  | 10.00 | ОК     |
| F Absolute height  | 0     | Cancel |
| 🔽 Relative area    | 0.10  |        |
| 🔽 Absolute area    | 0     |        |

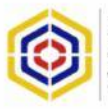

- 3.3.10.8. Guardar el método seleccionado "File" seguido de "Save as", posteriormente asignarle un nombre al método.
- 3.3.10.9. Cargar el nombre del método de cuantificación, desde la secuencia de muestra.
- 3.3.10.10.Crear el proyecto seleccionar "File" seguido de "Project Wizard" en la barra de menú.

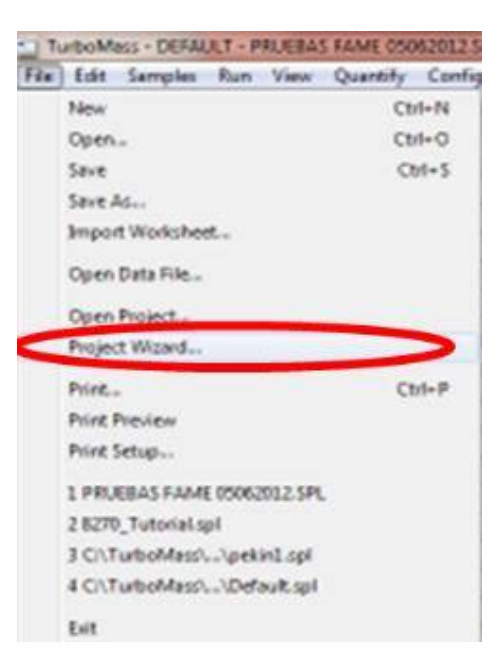

3.3.10.11.Nombrar el proyecto presionar siguiente.

### ILUSTRACIÓN 75

| Project name | F                     |      |   |  |
|--------------|-----------------------|------|---|--|
| Description  | TurboMass default pro | ject |   |  |
| Location     | C:\TurboMass          |      | 1 |  |
|              |                       |      |   |  |
|              |                       |      |   |  |
|              |                       |      |   |  |

3.3.10.12.Crear los métodos del proyecto y colocarlos en las columnas indicadas en las lista de secuencia de muestra.

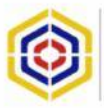

**Nota Técnica:** de querer utilizar en un método ya creado ir a Windows Mi PC o Equipo, seleccionar el Disco C y posteriormente el TurboMass, seguido de "Default Pro" y finalmente "ACQUDB" como se observa en la siguiente ilustración.

|         | ,          |    |
|---------|------------|----|
| 11 1107 |            | 70 |
|         | 1          | /h |
| ILUU I  | <b>JIN</b> | 10 |
|         |            |    |

| Arganizar 🔻 Incluir i | en biblioteca 🔹 Compartir con 🔻 Nuev | /a carpeta         |             |        |
|-----------------------|--------------------------------------|--------------------|-------------|--------|
| 🙀 Favoritos           | Nombre                               | Fecha de modifica  | Tipo        | Tamaño |
| 🐞 Descargas           | metodo FAME05062012-A.mth            | 6/5/2012 5:33 PM   | Archivo MTH | 10 KB  |
| Escritorio            | metodo FAME05062012.mth              | 6/5/2012 1:06 PM   | Archivo MTH | 10 KB  |
| 🔛 Sitios recientes    | metodo FAME100512.mth                | 5/26/2012 3:56 PM  | Archivo MTH | 10 KB  |
|                       | metodo FAME070512.mth                | 5/10/2012 5:39 PM  | Archivo MTH | 10 KB  |
| 🚚 Bibliotecas         | metanol040512.mth                    | 5/4/2012 1:28 PM   | Archivo MTH | 10 KB  |
| Documentos            | DIPV.mth                             | 4/12/2012 5:15 PM  | Archivo MTH | 10 KB  |
| 🔚 Imágenes            | EJEMPLO DE METODO 030512.mth         | 5/3/2012 12:59 PM  | Archivo MTH | 12 KB  |
| 🚽 Música              | Default.mth                          | 3/26/2001 7:47 AM  | Archivo MTH | 10 KB  |
| Videos                | tune30052012.ipr                     | 6/5/2012 9:44 AM   | Archivo IPR | 2 KB   |
|                       | tune29052012.ipr                     | 5/30/2012 3:48 PM  | Archivo IPR | 2 KB   |
| 🜉 Equipo              | tune14062012.ipr                     | 8/17/2012 11:57 AM | Archivo IPR | 2 KB   |
| GSDisk (C:)           | tune05062012.ipr                     | 6/14/2012 1:53 PM  | Archivo IPR | 2 KB   |

Para el efecto se podrán considerar las siguientes extensiones de guardado:

- Extensión .mth Métodos de Cromatografía.
- Extensión .ipr Auto Tune.
  - Extensión .exp Método de masas.
  - Extensión .cal Calibraciones de ultra tune.
- Extensión .mdb Métodos de Cuantificación (estos métodos serán encontrados en la siguiente dirección).

### ILUSTRACIÓN 77

Equipo > OSDisk (C:) > TurboMass > Default.pro > MethDB

3.3.10.13. Copiar los métodos que se quieren utilizar para el proyecto y ubicarlos en la siguiente dirección.

#### **ILUSTRACIÓN 78**

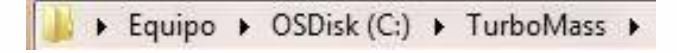

3.3.10.14. Abrir la carpeta que tenga el nombre del proyecto y pegar los métodos, tal como se aprecia en la siguiente imagen.

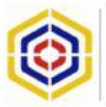

| inda 🥽 🔹 🔹 Tasingan            | Incluir en biblioteca 💌              | Compartir con 👻 Nueva carpeta |                     |        |
|--------------------------------|--------------------------------------|-------------------------------|---------------------|--------|
| Favoritos                      | Nombre                               | Fecha de modifica.            | . Tipo              | Tamaño |
| Descargas                      | 1033                                 | 4/11/2012 5:02 PM             | Carpeta de archivos |        |
| Escritorio BlankEnvMDB 4/11/20 |                                      | 4/11/2012 5:02 PM             | Carpeta de archivos |        |
| 🔢 Sibios recientes             | ientes Default.pro 8/19/2012 7:52 PM |                               | Carpeta de archivos |        |
|                                | 🎍 EpcasSystem                        | 5/8/2012 10:04 AM             | Carpeta de archivos |        |
| Bibliotecas                    | JIDENDB                              | 4/12/2012 6:23 PM             | Carpeta de archivos |        |
| Documentos                     | MACRO                                | 4/11/2012 5:02 PM             | Carpeta de archivos |        |
| 📕 Imágenes                     | 📕 NIST2008                           | 4/12/2012 6:23 PM             | Carpeta de archivos |        |
| 🚽 Música                       | A Periodic                           | 4/11/2012 5:02 PM             | Carpeta de archivos |        |
| Videos                         | 🎍 perkin.PRO                         | 8/17/2012 5:26 PM             | Carpeta de archivos |        |
|                                | 🗼 REF                                | 4/11/2012 5:02 PM             | Carpeta de archivos |        |
| Equipo                         | 🗼 Shutdown                           | 4/11/2012 5:02 PM             | Carpeta de archivos |        |
| 🏭 OSDisk (C:)                  | JE STRUCTOB                          | 5/3/2012 10:12 AM             | Carpeta de archivos |        |
|                                | 📕 TurboMass                          | 4/11/2012 5:02 PM             | Carpeta de archivos |        |
| Red                            | 🗼 Tutorial_SVOA.pro                  | 4/11/2012 5:02 PM             | Carpete de archivos |        |
|                                | 📕 Tutorial_VOA.pro                   | 4/11/2012 5:02 PM             | Carpeta de archivos |        |
|                                | 🗼 TutorialQuant.pro                  | 4/11/2012 5:02 PM             | Carpeta de archivos |        |
|                                | 🗼 TutorialReports.pro                | 4/11/2012 5:02 PM             | Carpeta de archivos |        |
|                                | kwavedenlib_mcr                      | 4/11/2012 5:10 PM             | Carpeta de archivos |        |

Nota Técnica: los proyectos tienen extensión ".PRO"

### 3.3.11. APAGADO DEL EQUIPO.

- 3.3.11.1. Enfriar el filamento a menos de 100°C como lo indica el apartado 10
- 3.3.11.2. Quitar el vacío
- 3.3.11.3. Seleccionar el ícono de la pantalla principal de software, abrirá una nueva ventana, ir a la barra de menú en OPTIONS PUM/ VACUUM SYSTEM OFF (Apagar la bomba) esperar se ventee equipo.

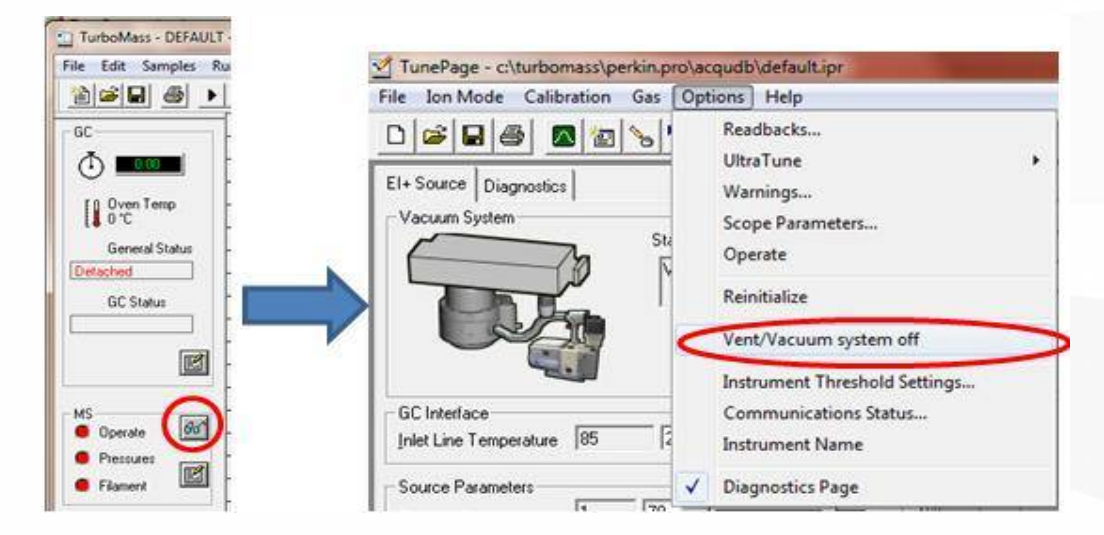

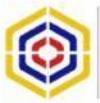

- 3.3.11.5. Cerrar WINDOWS
- 3.3.11.6. Apagar MS
- 3.3.11.7. Apagar CG
- 3.3.11.8. Apagar las fuentes de energía (Reguladores, UPS)
- 3.3.11.9. Cerrar el helio y Gas de Calibration Heptacosa

**Nota Técnica**: Este apartado se efectuará exclusivamente cuando el equipo presente algún tipo de daño o requiera de mantenimiento correctivo o preventivo.

### 3.4. MÉTODO DE CÁLCULO.

N/A.

### 3.5. RESULTADOS Y ANÁLISIS.

N/A.

#### 4. NORMAS DE SEGURIDAD.

Las precauciones generales de seguridad descritas a continuación deben observarse durante todas las etapas de funcionamiento del instrumento. La falta de cumplimiento de dichas precauciones o de las advertencias especificas a las que se hace referencia en el manual, constituye una violación de las normas de seguridad establecidas para el uso previsto del instrumento y podría anular la protección proporcionada por el equipo. Si el cliente no cumple dichas precauciones y advertencias, MKS Instruments, Inc. no asume responsabilidad legal alguna.

#### 4.1. NO UTILICE PIEZAS NO ORIGINALES O MODIFIQUE EL INSTRUMENTO

No instale piezas que no sean originales o modifique el instrumento sin autorización. Para asegurar el correcto funcionamiento de todos los dispositivos de seguridad, envíe el instrumento al Centro de servicio y calibración de MKS toda vez que sea necesario repararlo o efectuar tareas de mantenimiento.

### 4.2. LAS REPARACIONES DEBEN SER EFECTUADAS ÚNICAMENTE POR TÉCNICOS AUTORIZADOS.

Los operarios no deben intentar reemplazar los componentes o realizar tareas de ajuste en el interior del instrumento. Las tareas de mantenimiento o reparación deben ser realizadas únicamente por personal autorizado.

#### 4.3. TENGA CUIDADO CUANDO TRABAJE CON MATERIALES TÓXICOS.

Cuando se utilicen materiales tóxicos, es responsabilidad de los operarios cumplir con las medidas de seguridad correspondientes, purgar totalmente el instrumento cuando sea necesario y comprobar que el material utilizado sea compatible con las materiales humedecidos de este producto e inclusive, con los materiales de sellado.

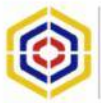

Una vez instalada la unidad o antes de retirarla del sistema, purgue completamente la unidad con gas limpio y seco para eliminar todo resto de la sustancia líquida empleada anteriormente.

#### 4.5. USE PROCEDIMIENTOS ADECAUDOS PARA REALIZAR LA PURGA.

El instrumento debe purgarse debajo de una campana de ventilación y deben utilizarse guantes protectores.

# 4.6. NO HAGA FUNCIONAR ESTE INSTRUMENTO EN UN AMBIENTE CON RIESGO DE EXPLOSIONES.

Para evitar que se produzcan explosiones, no haga funcionar este producto en un ambiente con riesgo de explosiones, excepto cuando el mismo haya sido certificado específicamente para tal uso.

**Nota Técnica:** use accesorios adecuados y realice correctamente los procedimientos de ajuste. Todos los accesorios del instrumento deben cumplir las especificaciones del mismo y ser compatibles con el uso que se debe dar al instrumento. Arme y ajuste los accesorios de acuerdo con las instrucciones del fabricante.

#### 4.7. COMPRUBE QUE LAS CONEXIONES SEAN A PRUEBA DE FUGAS.

Inspeccione cuidadosamente las conexiones de los componentes de vacío para comprobar que hayan sido instalados a prueba de fugas.

## 4.8. HAGA FUNCIONAR EL INSTRUMENTO CON PRESIONES DE ENTRADA SEGURAS.

No haga funcionar nunca el instrumento con presiones superiores a la máxima presión nominal (en las especificaciones del instrumento hallará la presión máxima permitida).

#### 4.9. INSTALE UNA CÁPSULA DE SEGURIDAD ADECUADA.

Cuando el instrumento funcione con una fuente de gas presurizada, instale una cápsula de seguridad adecuada en el sistema de vacío para evitar que se produzcan explosiones cuando suba la presión del sistema.

#### 4.10.MANTENGA LA UNIDAD LIBRE DE CONTAMINANTES.

No permita el ingreso de contaminantes en la unidad antes o durante su uso. Los productos contaminantes tales como polvo, suciedad, pelusa, lascas de vidrio o virutas de metal pueden dañar irreparablemente la unidad o contaminar el proceso.

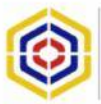

#### 4.11.PERMITA QUE LA UNIDAD SE CALIENTE.

Si se utiliza la unidad para controlar gases peligrosos, no libere los gases hasta que la unidad termine de calentarse. Use una válvula de cierre positivo para impedir todo flujo no deseado durante el período de calentamiento. (Perin Elmer Precisely, 2005).

### 5. BIBLIOGRAFÍA.

Perin Elmer Precisely. (2005). Turbo Matrix Hs Control Software- User's guide. Connectict, Estados Unidos.

#### TRAZABILIDAD DE DOCUMENTACIÓN

| No. de<br>Versión | No. de Copias<br>Distribuidas | Nombre de la<br>persona que<br>recibe | Firma | Fecha | Firma del<br>SGC -<br>Devolución |
|-------------------|-------------------------------|---------------------------------------|-------|-------|----------------------------------|
|                   |                               |                                       |       |       |                                  |
|                   |                               |                                       |       |       |                                  |